# パソコン版 SPAT4 インターネット投票 利用ガイド

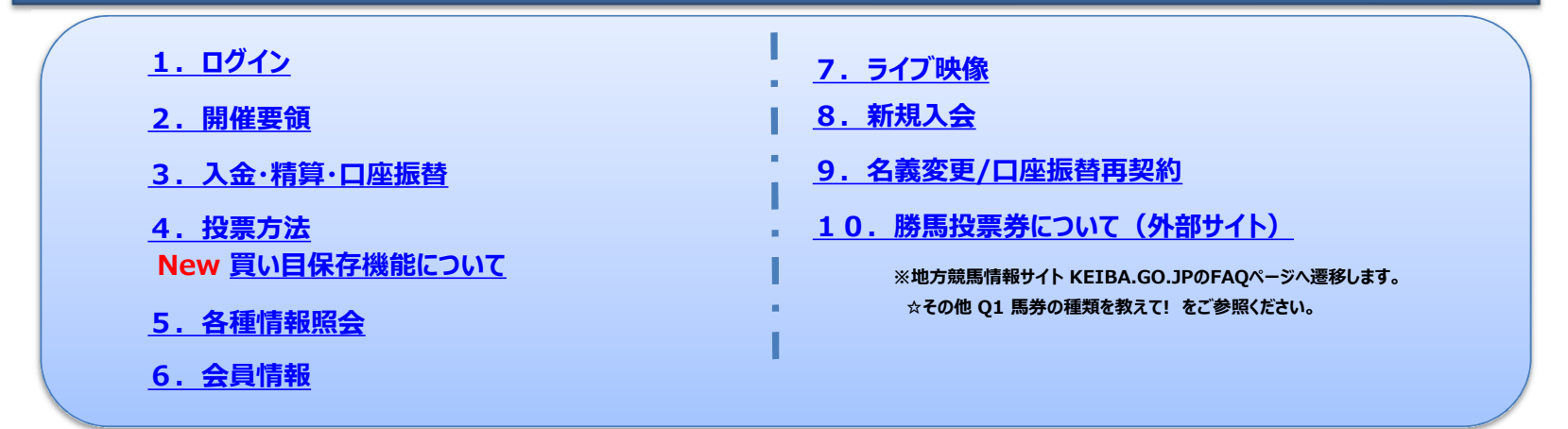

※本利用ガイドで使用している画面デザイン・表示内容は実際と異なる場合があります。 ※ご利用環境によってはページ移動が正しく行われない場合があります。 ※タイトルや本文中の青文字を選択すると該当ページへ移動できます。

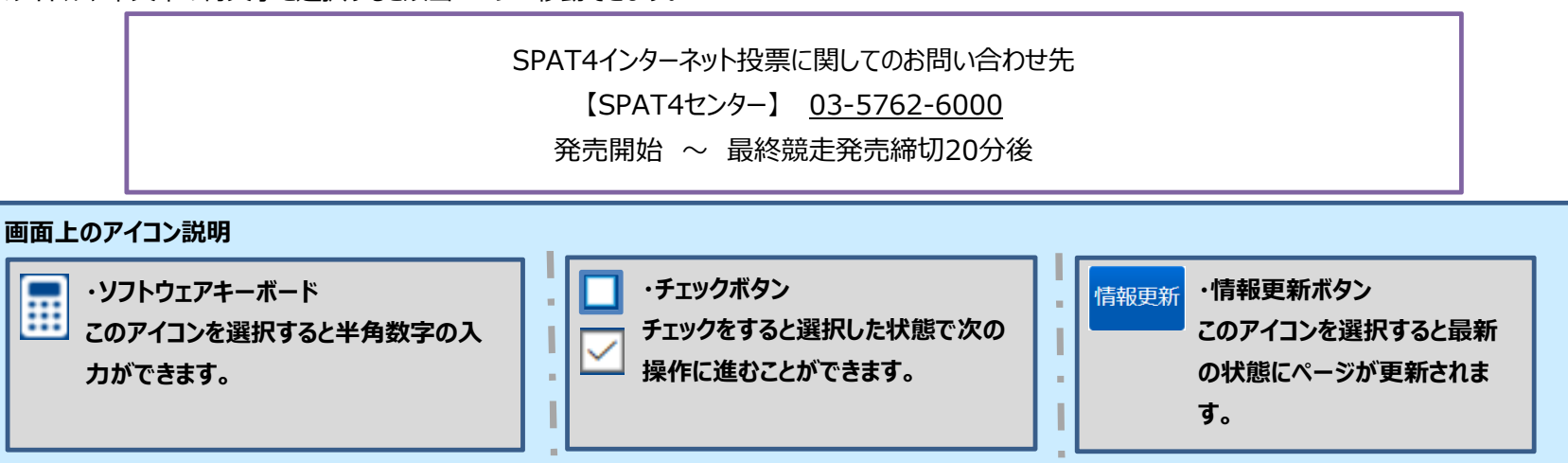

# 1. ログイン

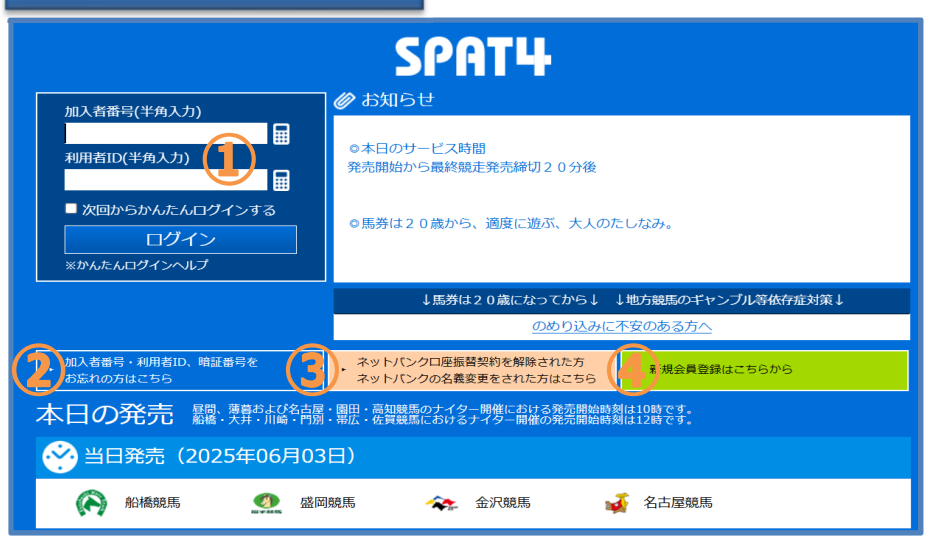

SPAT4のログイン画面です。 各種手続きや加入者情報照会ページへも移動できます。 ①加入者番号と利用者IDの入力欄です。入力後「ログイン」を選択して ください。 「開催要領」へ移動して投票等ができます。 ②加入者番号・利用者ID、暗証番号を忘れた場合の照会や変更した 利用者IDをリセットするページに移動します。詳しくは「1-3,加入者 情報照会」をご覧ください。 ③ネットバンクの口座振替契約を解除された方やネットバンクの名義変 更をされた方の手続きページに移動します。詳しくは「9. 名義変更/ロ 座振替再契約」をご覧ください。 ④SPAT4の新規会員登録のページに移動します。詳しくは「8,新規 入会」をご覧ください。

# 1-2. ログイン方法

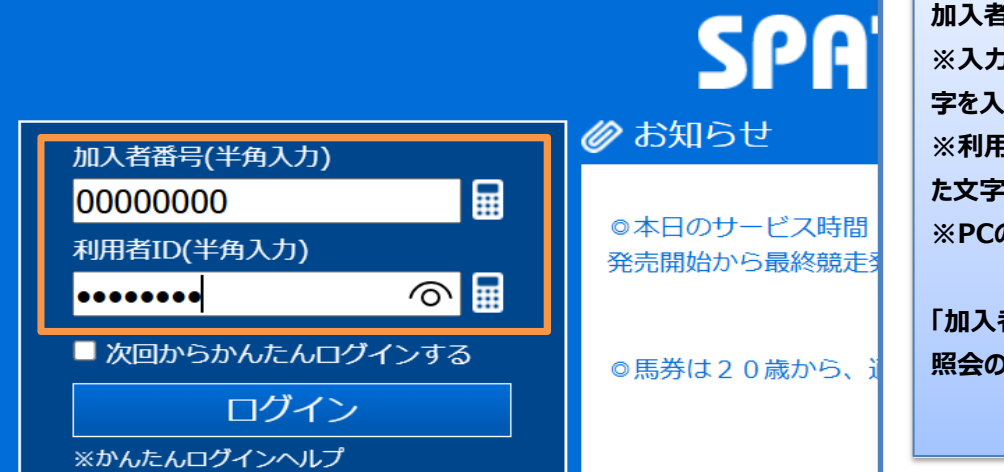

加入者番号・利用者IDを半角で入力します。 ※入力欄の横にある電卓マーク(ソフトウェアキーボード)から半角数 字を入力できます。 ※利用者IDを入力すると マークが表示され、マークを押すと入力し た文字が確認できます。 ※PCの設定によっては (つは表示されません。

「加入者番号」と「利用者ID」は加入者本人を識別するための番号です。 照会の方法は「<u>1 - 3. 加入者情報照会</u>」をご覧ください。

かんたんログイン設定中画面

🌶 お知らせ

◎本日のサービス時間 発売開始から最終競走到

SPA'

◎馬券は20歳から、通

かんたんログインについて 次回以降、加入者番号・利用者IDの入力を省略してログインする場合は 「次回からかんたんログインする」にチェックを入れてからログインしてください。 ※かんたんログインが有効になると加入者番号と利用者IDの入力欄がグ レーになります。また、かんたんログイン欄にチェックがはいります。かんたんログ インが有効になっている場合は数字等の入力はできません。 ※かんたんログインを解除する場合はかんたんログイン欄のチェックを外してく ださい。

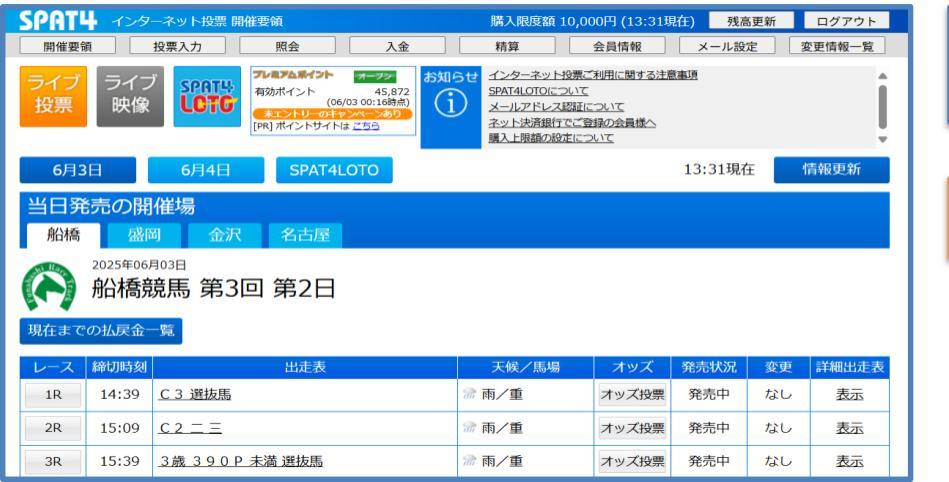

#### 「開催要領」へ移動します。

各メニューから様々なサービスをご利用いただけます。

# 投票方法については、「<u>4.投票方法</u>」をご覧ください。

# 1-3. 加入者情報照会

# ログイン情報(加入者番号・利用者ID) 照会方法

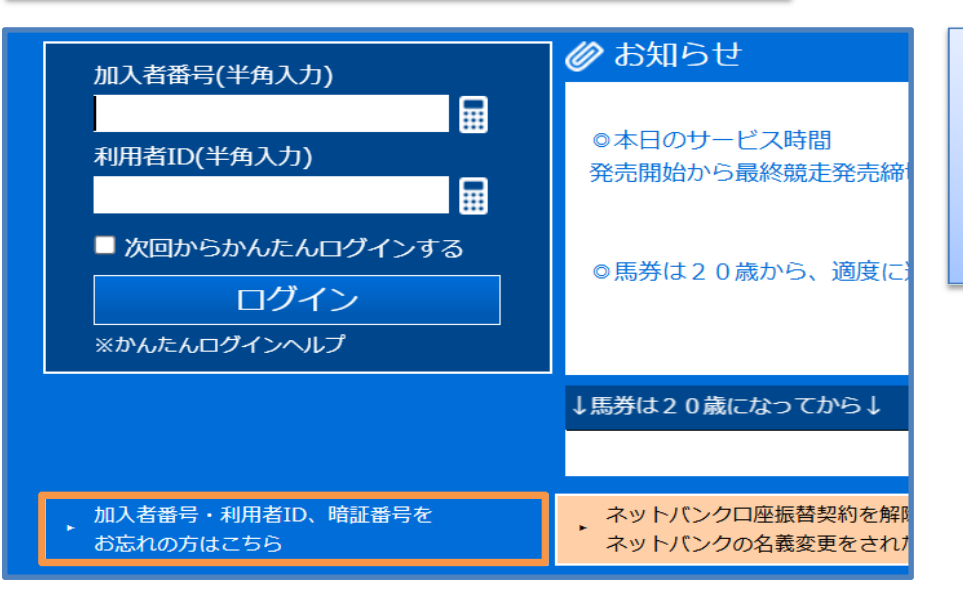

SPAT4 インターネット投票 加入者情報照会 ログイン情報(加入者番号・利用者ID)を忘れた場合 以下を入力して、ボタンを押してください。 ※数字は全て半角で入力してください 暗証番号 カナ氏名 姓 名〔 (全角力タカナ) 西暦 ---- ~ 年 -- ~ 月 -- ~ 日 牛年月日 利用銀行 ~ 支店コード .... 口座番号 (7桁) 🔳 ログイン情報を照会する

「加入者番号・利用者ID、暗証番号をお忘れの方はこちら」を選択する と加入者番号・利用者IDと暗証番号の照会や変更した利用者IDをリ セットするページに移動します。

※変更した利用者IDをリセットするとかんたんログイン設定は解除されま

す。

「ログイン情報(加入者番号・利用者ID)を忘れた場合」の必要事項 を入力し、「ログイン情報を照会する」を選択します。

口座番号が7桁に満たない場合は、先頭に「0」を入力して全部で7桁となるように入力してください。

#### あなたの加入者番号は「99999918」です。

利用者IDの初期値は生年月日8桁です。 例)1970年4月7日の場合 --- 19700407

ただし、利用者IDを変更していた場合はこの限りではありません。

利用者IDがご不明になった等の場合は、 下の「利用者IDを生年月日(西暦8桁)にリセットする」を 押すことでリセットできます。

利用者IDはログイン後の会員情報で変更することができます。

利用者IDを生年月日(西暦8桁)にリセットする

加入者番号が表示されます。加入者番号の照会後、利用者IDの リセットを行わない場合は「戻る」を選択します。 変更した利用者IDをリセットする場合は「利用者IDを生年月日(西暦 8桁)にリセットする」を選択します。 利用者IDをリセットしました。

加入者番号・生年月日(西暦8桁)でログインして 会員情報より利用者IDを変更してください。

例) 1970年4月7日の場合 --- 19700407

ログイン画面へ

利用者IDが初期設定にリセットされます。リセット後は「ログイン画面へ」 を選択します。

暗証番号 照会方法

| 証番号を忘れた場合          | ì                           |
|--------------------|-----------------------------|
| 以下を入力して<br>※数字は全て半 | 、ボタンを押してください。<br>角で入力してください |
| 加入者番号              |                             |
| カナ氏名               | 姓 (全角カタカナ)                  |
| 生年月日               | 西暦 [   年     月     日        |
| 利用銀行               | <b></b>                     |
| 支店コード              |                             |
| 口座番号               | (7桁) 🔳                      |
|                    |                             |
| 暗証番号を照金            | 会する                         |

「加入者番号・利用者ID、暗証番号をお忘れの方はこちら」を選択して 「暗証番号を忘れた場合」の必要事項を入力します。 照会後は「戻る」を選択します。

口座番号が7桁に満たない場合は、先頭に「0」を入力して全部で7桁となるように入力してください。

# 2. 開催要領

# 2-1. 開催要領

# ネットバンク投票サービス会員

|                                                                | 購入限度額 10,000円 (13:31現在) 残高更新 ログアウト |
|----------------------------------------------------------------|------------------------------------|
| 開催要をし 投票入力 照会 3 入金 4                                           | 精算 🔄 会員情報 💟 メール設定 変更情報一覧           |
| ライブ<br>投票<br>フィブ<br>フィブ<br>、 、 、 、 、 、 、 、 、 、 、 、 、 、 、 、 、 、 |                                    |
| блзн блан Spataloto                                            | 13:31現在 指報更新                       |
| 当日発売の開催場                                                       |                                    |
| 船橋 盛岡 金沢 名古屋 ᠾ                                                 |                                    |
| 2025年06月03日<br>船橋競馬 第3回 第2日                                    |                                    |
| 現在までの払戻金一覧                                                     |                                    |
| レース 締切時刻 出走表 介入                                                | 天候/馬場 オッズ 発売状況 変更 詳細出走表            |
| 1R         14:39         C 3 選抜馬         第                     | 雨/重 18オッズ投票 発売中 なし 19表示            |
| 2R         15:09         C 2 = =         %                     | 雨/重オッズ投票発売中なし表示                    |
| 3R         15:39         3歲 3 9 0 P 未満 選抜馬         Я           | 雨/重オッズ投票発売中なし表示                    |

ネットバンク投票サービス会員の開催要領です。 ①「開催要領」を選択すると発売状況等が更新されます。 ②「投票入力」に移動します。 ③投票内容等を「照会」できます。 ④購入資金を登録口座からSPAT4へ「入金」できます。 ⑤購入資金をSPAT4から登録口座へ「精算」できます。 ⑥ 会員情報 は会員情報の確認や変更ができます。 ⑦ メール設定ができます。 ⑧「変更情報一覧」を表示します。 ⑨「ライブ投票」ができます。 10「ライブ映像」を視聴できます。 ⑪「SPAT4LOTO lを投票できます。 12SPAT4からの「お知らせ」を確認できます。 13「情報更新」を選択すると発売状況等が今現在に更新されます。 (4)開催日、SPAT4LOTOの投票を選択できます。 15開催場を選択できます。 16「現在までの払戻金一覧」を表示します。 ①選択したレースの「出走表」を表示します。 18「オッズ」表示を行い、そのまま投票もできます。 19「詳細出走表(外部サイトへ移動) |を表示します。 ※購入限度額は 残高更新 ボタンをクリックすると更新されます。

# 二口座制会員

| <b>SPAT4</b> インターネット投票 開催要領 購入限度額 3,72 |                                                                        |                                                       |                                              |  |  |  |  |
|----------------------------------------|------------------------------------------------------------------------|-------------------------------------------------------|----------------------------------------------|--|--|--|--|
| 開催要領 投票入力                              | 照会                                                                     | 口座振替                                                  | 会員情報                                         |  |  |  |  |
| ライブ<br>フイブ<br>投票<br>快像<br>してての         | <b>ブレミアムボイント</b><br>有効ボイント<br>(06,<br><b>末ントリーのチャ</b><br>[PR] ポイントサイトに | オープン<br>100<br>/01 00:28時点)<br>シベーンあり<br>ま <u>ごちら</u> | らせ<br>メールアドレス認証に<br>ネット決済銀行でご登<br>購入上限額の設定につ |  |  |  |  |

#### 二口座制会員の開催要領です。

メニューはネットバンク投票サービス会員とほぼ変わりませんが、ニロ座

制会員は口座振替と表示されます。

口座振替方法については3-3. 口座振替をご覧ください。

# 2-2. 出走表 / 詳細出走表

#### 出走表について

|        | _    |              |    |      |      |     |         |                      |
|--------|------|--------------|----|------|------|-----|---------|----------------------|
| 1R 🗸 b | 出走表へ |              |    |      |      |     |         |                      |
| 船橋     | 2025 | 5年06月06日     |    |      |      |     |         |                      |
| 1R     | 3歳   | it.          |    |      |      |     |         |                      |
|        | (サラ  | · —<br>ラ系3歳) |    |      |      | 12  | 200m 発; | 走時刻 14:40 締切時刻 14:39 |
|        |      |              |    |      |      |     | 競走成績表;  | 示 オッズ投票 マークカード投票     |
|        |      |              |    | 1 R  | 出走表  |     |         |                      |
| 枠番     | 馬番   | 馬名           | 性齢 | 負担重量 | 騎手名  | 馬体重 | 増 減     | 変更内容                 |
| 1      | 1    | プロデッツァ       | セ3 | 56.0 | 笹川翼  |     |         |                      |
| 2      | 2    | ケンヴァイオレット    | 牝3 | 52.0 | △所蛍  |     |         |                      |
| 3      | 3    | アミフジテンシン     | 牡3 | 56.0 | 西村栄  |     |         | 出走取消                 |
| 4      | 4    | シュヴァルツボーイ    | 牡3 | 56.0 | 西啓太  |     |         |                      |
| 5      | 5    | チープインパクト     | セ3 | 56.0 | 濱田達  |     |         |                      |
| 6      | 6    | ワールドクライシス    | 牡3 | 56.0 | 山中悠  |     |         |                      |
| 0      | 7    | ワイティークイーン    | 牝3 | 54.0 | 川島正  |     |         |                      |
| 7      | 8    | ディーバフォンテン    | 牝3 | 54.0 | 山口達  |     |         | 秋元耕→山口達              |
| /      | 9    | キトキト         | 牝3 | 54.0 | 本橋孝  |     |         |                      |
| 0      | 10   | ペールガッサン      | 牝3 | 51.0 | ▲椿聡太 |     |         |                      |
| °      | 11   | モカビンビン       | 牡3 | 56.0 | 小杉亮  |     |         |                      |

\*「前計不」=「前回計量不能」、「計不」=「今回計量不能」 \*「☆」=「1kg滅」、「△」=「2kg滅」、「◇」=「2kg滅」、「▲」=「3kg滅」、「★」=「4kg滅」

|    | C SPAT以で投票     クリア SPAT4 発売時切時刻 14:39     My予想     一〇 設定     基本 詳細     縦     現在     マ更新 |                                                                    |                                     |                                   |            |  |                                                                                                    |                                                                                                    |                                                                                                    |                                                      |
|----|-----------------------------------------------------------------------------------------|--------------------------------------------------------------------|-------------------------------------|-----------------------------------|------------|--|----------------------------------------------------------------------------------------------------|----------------------------------------------------------------------------------------------------|----------------------------------------------------------------------------------------------------|------------------------------------------------------|
| 枠番 |                                                                                         |                                                                    |                                     |                                   |            |  |                                                                                                    |                                                                                                    |                                                                                                    |                                                      |
| 1  | 1                                                                                       | ヘニービューズ<br>プロデッツァ<br>セ3 鹿毛 22.4.28<br>レディバッション<br>(ネオユニヴァース)       | 笹川翼<br>(大井)<br>56.0<br>川島一<br>(船橋)  | 5.3<br>(2人)<br>1.6-2.2<br>(3人)    | 476<br>-34 |  | With MHM25.5.21 800<br>6レース 477kg<br>50.0                                                                                                    | HUマンE<br>12篇 新橋24.11.28 相外ダ1200<br>2歳(五)<br>12類(番3人気 使川翼55.0<br>510kg カムバシウ<br>1:24.9(6.3) 3F 46.7 (11)<br>1:0 9 9 | 332.101<br>7番 船橋24.10.31 型外ダ1000<br>2歳ユーガリデビュー新馬イ<br>8前5番2人気 使川夏55.0<br>508kg モルジブフレイバー<br>1:07.9 (4.8) 3F 42.9 (7)<br>5 6 [10] | **2EH9<br>能試糸(約424.8.14 730<br>2レース<br>506kg<br>48.3 |
| 2  | 2                                                                                       | ホークビル<br>ケンヴァイオレット<br>牝3 黒鹿毛 22.4.21<br>ケンブリッジハーツ<br>(キングヘイロー)     | 所 堂<br>(船橋)<br>△52.0<br>新井清<br>(船橋) | 95.8<br>(10人)<br>6.9-10.1<br>(9人) | 384<br>+4  |  | <b>7番</b> 船橋25.5.9 良外ダ1200<br>3歳(七)<br>11顎9番 8人気 木間能 54.0<br>380kg ザーシッダレイ<br>1:20.6 (3.3) 3F 42.7 (9)<br>7 6 6 [1]                                       | <b>能試</b> 船橋24.11.13 800<br>4レース<br>397kg<br>53.1                                                                  |                                                                                                    |                                                      |
|    | 取消                                                                                      | ピーチパトロール<br><b>アミフジテンシン</b><br>牡3 歳毛 22.39<br>カジノウイーン<br>(カジノドライヴ) | 西村栄<br>(船橋)<br>56.0<br>佐々清<br>(船橋)  | -                                 | :          |  | <b>11.6</b> 新橋25.5.9 良外ダ1200<br>3歳(七)<br>11弱器音11人気 小杉売56.0<br>434kg ザーシッダレイ<br>1:21.6 (4.3) 3F 42.9 (10)<br>8 9 10                                        | 7番 船橋24.11.29 良外ダ1000<br>2歳カトレアデビュー新馬イ<br>7頭7番7人気 野澤進 55.0<br>418kg プライトフラッシュ<br>1:08.1 (6.2) 3F 40.4 (7)<br>7 7 四 | 能試 船橋24.11.13 800<br>3レース<br>426kg<br>54.5                                                                                      |                                                      |
| 4  | 4                                                                                       | イスラボニータ<br>シュヴァルツボーイ<br>牡3 青鹿毛 22.224<br>ハイエストクイーン<br>(シンボリクリスエス)  | 西啓太<br>(大井)<br>56.0<br>林幻<br>(船橋)   | 2.5<br>(1人)<br>6.3-9.1<br>(8人)    | 489<br>-5  |  | <ul> <li>8番 船橋25.5.9 良外ダ1200</li> <li>3歳(七)</li> <li>11類4番6人気 山中悠56.0</li> <li>494kg ザーシッダレイ</li> <li>1:20.7 (3.4) 3F 42.0 (6)</li> <li>9 10 9</li> </ul> | <ul> <li>能試 船橋25.4.23</li> <li>4レース</li> <li>494kg</li> <li>52.5</li> </ul>                                        |                                                                                                    |                                                      |
|    |                                                                                         | フィエールマン                                                            | akrose                              |                                   |            |  | 6着 船橋25.5.9 良外ダ1200                                                                                                    | 能試 組織25.4.23 800                                                                                                   |                                                                                                    |                                                      |

# 「詳細出走表」を選択すると外部サイトへ移動して詳細な情報が確認で きます。

| 詳細出走表は外部サイトへ移動します。                     |
|----------------------------------------|
| ・「南関東4競馬場(浦和・船橋・大井・川崎)」は               |
| 「nankankeiba.com」(南関東4競馬場公式ウェブサイト)     |
| ・その他の競馬場は「keiba.go.jp」(地方競馬情報サイト)へ移動しま |
| す。                                     |
|                                        |

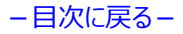

#### 3. 入金·精算·口座振替 3-1.入金指示 ネットバンク投票サービス会員 ンターネット投票 開催要領 購入限度額1 「入金」を選択します。 入金 ※「入金」は登録口座からSPAT4へ購入資金を移動する操作です。 照会 精算

インターネット

SPAT4LOTO(~

メールアドレス

ネット決済銀行

購入上限額の設定

閉じる

お知らせ

Î

オープン

(06/03 00:16時点)

未エントリーのキャンペーンあり

SPAT4LOTO

入金指示

[PR] ポイントサイトは こちら

45.872

購入限度額が0円の場合は「開催要領」画面にメッセージが表示されま す。

入金指示金額の入力と入金結果メール通知の必要・不要を選び「入金 指示確認へしを選択します。

入金結果メール通知は登録メールアドレスに入金の結果がメール配信され るサービスです。

[会員情報]→[資金繰り越し設定変更]にて変更できます。 入金指示金額 10000 円 入金結果メール通知 必要 🔍 不要 ※メールアドレスが登録されていません。 メールアドレスは [メール設定] → [メー ルアドレス変更」より登録できます。 ※登録したメールアドレスは「会員情報」よ り確認できます。 入金指示確認へ 混雑時の入金処理には数十分程度かかることがあります。 余裕を持って入金指示を行ってください。

投票入力

SPATH

LCTG

6月4日

**SPATЦ** インターネット投票 入金指示

PavPav 銀行のサイトへ

※日々の一括精算/資金繰越の設定は

イブ

と象

プレミアムポイント

有効ポイント

金額を入力し「入金指示確認へ」を押してください。 ※利用銀行の口座残高をご確認の上、ご利用ください。

※口座自動振替により指定金額を引き落とします。

※100円~9,990,000円まで100円単位で入力してください。

※1日の入金、精算、ポイント入金回数は合わせて99回までです。

# SPAT4 インターネット投票 入金指示確認

SPAT4 インターネット投票 入金指示結果

閉じる

閉じる

#### 入金指示確認

#### 入金指示の内容を確認してください

| 入金指示金額    | 10,000円  |  |  |  |  |  |
|-----------|----------|--|--|--|--|--|
| 口座振替金額合計  | 10,000円  |  |  |  |  |  |
| 入金処理予定日   | 即時       |  |  |  |  |  |
| メール通知     | 不要       |  |  |  |  |  |
| 利用銀行      | PayPay銀行 |  |  |  |  |  |
| 暗証番号:     |          |  |  |  |  |  |
| 入金指示する 戻る |          |  |  |  |  |  |

# 入力内容を確認して暗証番号を入力し「入金指示する」を選択します。

「次回から暗証番号を省略」にチェックを入れると次回から暗証番号の入 力を省略できます(当日のログイン中のみ有効です)。 ※すでに他のメニューで「次回から暗証番号を省略」にチェックを入れている 場合は暗証番号の入力欄がグレーになります。

# 入金指示が受け付けられたことを確認して「閉じる」を選択します。

入金指示の結果は「<u>5-5.入金精算履歴照会</u>」より照会してご確認 ください。

# 購入限度額の確認方法については、「<u>5.各種情報照会</u>」をご覧ください。

| 1 全地二結田                                                  |                   |  |  |  |  |  |
|----------------------------------------------------------|-------------------|--|--|--|--|--|
| 入並指示編集<br>入金指示を受け付けました。<br>処理状況は、結果通知メール又は履歴照会にて確認してください |                   |  |  |  |  |  |
| 受付ID                                                     | 03002             |  |  |  |  |  |
| 入金指示金額                                                   | 10,000円           |  |  |  |  |  |
| 口座振替金額合計                                                 | 10,000円           |  |  |  |  |  |
| 入金指示日時                                                   | 2025年06月03日 14:15 |  |  |  |  |  |
| 入金処理予定日                                                  | 即時                |  |  |  |  |  |
| メール通知                                                    | 不要                |  |  |  |  |  |
| 利用銀行                                                     | P a y P a y 銀行    |  |  |  |  |  |
| 閉じる                                                      |                   |  |  |  |  |  |

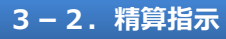

ネットバンク投票サービス会員

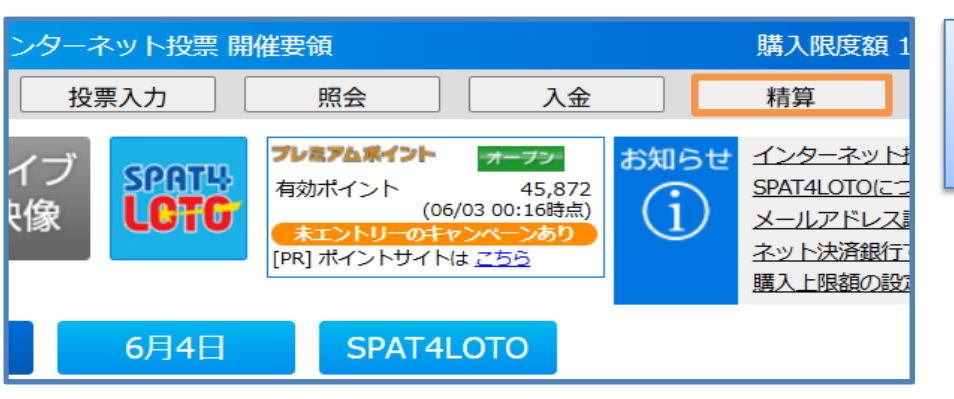

「精算」を選択します。

※「精算」は購入資金を全額、登録口座へ戻す操作です。

※金額を指定することはできません。

#### 精算指示

精算結果メール通知を選択し「精算指示確認へ」を押してください。 ※現在の投票口座の残高を全て精算します。(一部の精算はできません) ※1日の入金、精算、ポイント入金回数は合わせて99回までです。 ※精算後に投票する場合は再度入金指示を行う必要があります。 ※払戻確定前の投票がある場合、その投票に関する金額は精算されません。

| 精算結果メール通知 | ◉必要 ○不要 |  |  |  |  |  |
|-----------|---------|--|--|--|--|--|
| 精算        | 指示確認へ   |  |  |  |  |  |
|           |         |  |  |  |  |  |

精算結果メール通知の必要・不要を選び「精算指示確認へ」を選択しま す。

精算結果メール通知は登録メールアドレスに精算の結果がメール配信され るサービスです。

#### 精算指示確認

## 精算指示の内容を確認してください ※全額を精算します。精算後に投票する場合は再度入金指示を行う必要があります。

# 暗証番号を入力して「精算指示する」を選択します。

「次回から暗証番号を省略」にチェックを入れると次回から暗証番号の入力 を省略できます(当日のログイン中のみ有効です)。 ※すでに他のメニューで「次回から暗証番号を省略」にチェックを入れている 場合は暗証番号の入力欄がグレーになります。

精算指示結果が表示されます。

精算指示の結果は「<u>5 – 5.入金精算履歴照会</u>」よりご確認ください。 また、銀行の残高をご確認ください。

購入限度額の確認方法については「5. 各種情報照会」をご覧ください。

| 精算指示結果                                          |              |                   |  |  |  |  |  |
|-------------------------------------------------|--------------|-------------------|--|--|--|--|--|
| 精算指示を受け付けました<br>※処理状況は、結果通知メール又は履歴照会にて確認してください。 |              |                   |  |  |  |  |  |
|                                                 | 受付ID 03003   |                   |  |  |  |  |  |
|                                                 | 精算指示日時       | 2025年06月03日 14:22 |  |  |  |  |  |
|                                                 | メール通知        | 必要                |  |  |  |  |  |
|                                                 | 利用銀行PayPay銀行 |                   |  |  |  |  |  |

3-3. 口座振替

二口座制会員

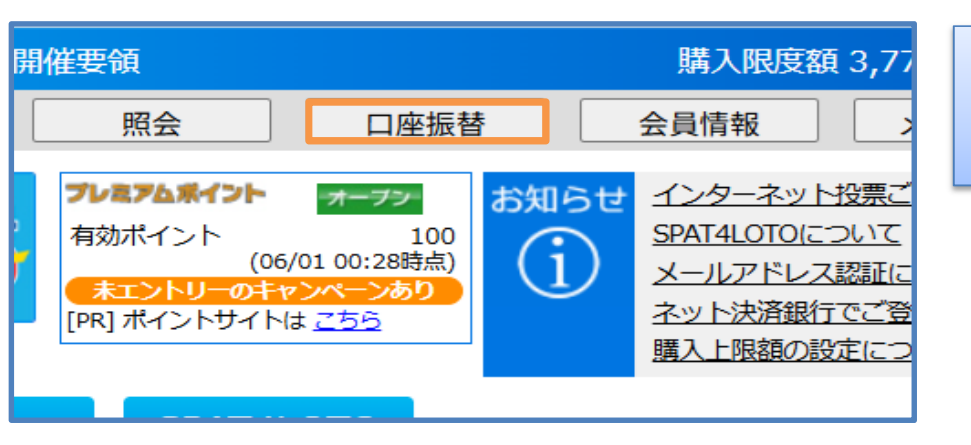

「口座振替」を選択します。 ※「口座振替」は投票口座の残高を払戻口座に振り替える操作です。

## 暗証番号を入力して「口座振替依頼へ」を選択します。

「次回から暗証番号を省略」にチェックを入れると次回から暗証番号の入力 を省略できます(当日のログイン中のみ有効です)。 ※すでに他のメニューで「次回から暗証番号を省略」にチェックを入れている

場合は暗証番号の入力欄がグレーになります。

| <b></b> | 替     |          |           |       |
|---------|-------|----------|-----------|-------|
|         | 照会    | 口座振替     | 会員情報      | メール設定 |
|         |       | 口座       | 振替        |       |
|         | 暗証番号  | を入力し「口座振 | 替依頼へ」を押して | ください  |
|         |       | 暗証番号:    |           |       |
|         | □ 次回か | ら暗証番号を省略 | (当日ログイン中の | つみ有効) |
|         | [     | 口座振替依頼へ  | クリア       |       |

#### 口座振替依頼

| 口座情報   |        |  |  |  |  |  |
|--------|--------|--|--|--|--|--|
| 振替可能金額 | 3,770円 |  |  |  |  |  |
| 振替予定金額 | 0円     |  |  |  |  |  |
| 振替依頼回数 | 0/99回  |  |  |  |  |  |

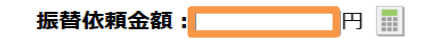

\* 振替依頼金額は半角数字で入力(1円単位)

※振替依頼金額は最後に入力した金額が設定されます。
※0(円)を指定すると振替を取消します。
※振替依頼金額は、振替操作当日を含む銀行の2営業日目に振り替えられます。
(みずほ銀行の場合は、振替操作当日を含む銀行の1営業日の翌日に反映)

口座振替依頼する

クリア

振替依頼金額を入力して「口座振替依頼する」を選択します。 振替可能金額を上限として払戻口座に振り替えたい金額を1円単位で 入力します。 ※振替依頼金額は最後に依頼した金額が反映されます。 ※振替依頼金額は振替操作当日を含む銀行の2営業日目に払戻口座

へ振り替えられます。

(みずほ銀行の場合は、振替操作当日を含む銀行の1営業日の翌日 に振り替えられます。)

振替依頼金額をO(円)と指定するといままでの振替を取り消すことが できます。

口座振替依頼結果が表示されます。

購入限度額の確認方法は「5.各種情報照会」をご覧ください。

# 座振替依頼結果 照会 口座振替 会員情報 メール設定 ロ座振替依頼結果 口座振替依頼を受け付けました 口座情報

| 受付番号   | 0002   |
|--------|--------|
| 受付時刻   | 20:00  |
| 振替予定金額 | 2,000円 |
| 振替依頼回数 | 2/99回  |

# 4. 投票方法

# 勝馬投票券の種類・投票方法用語

| 勝馬投票券の種類          | 説明                                           |
|-------------------|----------------------------------------------|
| 単勝                | 1着になる馬を予想し、馬番号で購入します                         |
| 2 2 日 米           | 1~3着のいずれかになる馬を予想し、馬番号で購入します                  |
| 後肋                | ※出走頭数が5~7頭の場合は1・2着が対象となります                   |
| <br>              | 1・2着馬の組合せを予想し、枠番号で購入します。1着と2着の順番は関係ありません     |
| 件技                | 同じ枠の2頭が1・2着の場合はゾロ目となります                      |
| 馬複                | 1・2着馬の組合せを予想し、馬番号で購入します。1着と2着の順番は関係ありません     |
| 抗畄                | 1着と2着の組合せを順番通りに予想し、枠番号で購入します                 |
|                   | 同じ枠の2頭が1・2着の場合はゾロ目となります                      |
| 馬単                | 1着と2着の組合せを順番通りに予想し、馬番号で購入します                 |
| ワイド               | 1~3着内の2頭の組合せを予想し、馬番号で購入します                   |
| 三連複               | 1・2・3着となる組合せを予想し、馬番号で購入します。1・2・3着の順番は関係ありません |
| 三連単               | 1・2・3着となる組合せを順番通り予想し、馬番号で購入します               |
| SPAT4LOTO(トリプル馬単) | 指定された3つのレースにまたがって馬単をすべて的中する組合せを購入します         |

| 投票方法用語   | 説明                                     |
|----------|----------------------------------------|
| ボックス     | 選んだ馬(枠)番号の全ての組合せを同一金額で一括購入する方法         |
| 流し       | 軸になる馬(枠)番号から何点か購入する方法                  |
| フルチ      | 三連単、馬単、枠単の「ながし投票」において                  |
| マルテ      | 軸と相手の着順を入れ替えた組合せも同時に購入する方法             |
| フォーメーション | 馬(枠)番号を1つまたは複数指定することで成立する全ての組合せを購入する方法 |

# 出走頭数と発売式別の関係

|      |   | 出走頭数 |   |   |       |   |   |       |      |    |                         |
|------|---|------|---|---|-------|---|---|-------|------|----|-------------------------|
|      | 1 | 2    | 3 | 4 | 5     | 6 | 7 | 8     | 9~15 | 16 |                         |
| 単勝   |   |      |   |   |       |   |   |       |      |    | 出走頭数が2頭以上で発売            |
| 複勝   |   |      |   |   |       |   |   |       |      |    | 出走頭数が5頭以上で発売 ※5~7頭は2着払い |
| 枠複・単 |   |      |   |   |       |   |   |       |      |    | 原則として出走頭数が9頭以上で発売       |
| 馬複・単 |   |      |   |   |       |   |   |       |      |    | 出走頭数が3頭以上で発売            |
| ワイド  |   |      |   |   |       |   | 1 |       |      |    | 出走頭数が4頭以上で発売            |
| 三連複  |   |      |   |   | 1<br> | - | 1 | 1<br> | 1    |    | 出走頭数が4頭以上で発売            |
| 三連単  |   |      |   |   | 1     |   |   |       |      |    | 出走頭数が4頭以上で発売            |

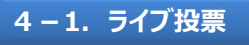

| SPAT4 インターネット投票開催要領 |           |               |                                                                         |                                                         |  |  |  |  |
|---------------------|-----------|---------------|-------------------------------------------------------------------------|---------------------------------------------------------|--|--|--|--|
| 開催要領 投票入力 照会 入:     |           |               |                                                                         |                                                         |  |  |  |  |
| ライブ<br>投票           | ライブ<br>映像 | SPATH<br>LCTC | <b>ブレミアムボイント</b><br>有効ポイント<br>(06/<br><b>未エントリーのキャ</b><br>[PR] ポイントサイトは | オープン<br>45,872<br>03 00:16時点)<br>ンペーンあり<br>は <u>こちら</u> |  |  |  |  |
| 6月3日                | 3         | 6月4日          | SPAT4L                                                                  | ото                                                     |  |  |  |  |

# 「ライブ投票」を選択します。

|            | ライブ由継ゟ                              | FONCTA                             | 1         | E | SPAT4 ライ                   | ブ投       | 票               | 買い目    | 選択 投票金額 | 入力〉投  | 票内容確認〉                    | 完            | 了   |
|------------|-------------------------------------|------------------------------------|-----------|---|----------------------------|----------|-----------------|--------|---------|-------|---------------------------|--------------|-----|
| ブラウザによっては、 |                                     |                                    |           | 船 | 橋 第3回 第2日                  | 2025年    | 06月03日          |        | 天候一一雨馬  | 8/ E) | 購入限度都<br>7,900<br>19:48現在 | 頃<br>)円<br>F | 入金  |
| こ見いた       | 映像かご見いただけ<br>ただけない場合、こ<br>映像は数分遅れて配 | ない場合かこさいま<br>ちらをご利用くださ<br>信されています。 | 9.<br>L\. | 1 | 2R C 2                     | _        | Ξ               |        |         |       | 表示中の情                     |              | 報更新 |
| 00 43033   |                                     |                                    |           | 1 | 200m12頭 締切時刻               | ปี 15:09 | 9 発走時           | 刻 15:: | 10      |       | 14.34981                  | I            |     |
| 当日前日       | レース                                 | 通常 BOX                             | 流し        | 枠 | ₩馬番 馬名                     |          | 騎手<br>性齡斤量      | オッズ    |         |       | 選択した                      | こ内容          |     |
| 船橋         | 01R 14:39                           | 7オーメージョン 人気順                       | シングル      | 1 | 1 フレンドライク                  | ≈-       | 山中悠<br>牡5/56.0  | 33.2   |         |       | • •                       |              | 全削除 |
| 盛岡         | 02R 15:09                           | 単勝                                 |           | 2 | 2 ネコニコタツ                   |          | 岡村健<br>牝4/54.0  | 43.9   |         |       |                           |              | 1   |
| 金沢         | 03R 15:39                           | 複勝                                 |           | 3 | ③ イガルク                     |          | 西村栄<br>牡4/56.0  | 11.9   |         |       |                           |              |     |
| 名古屋        | 04R 16:14                           | 枠複                                 |           | 4 | ④ ⊐ルティリオ                   |          | ☆佐野遥<br>牡4/55.0 | 24.7   |         |       |                           |              |     |
|            | 05R 16:44                           | 枠単                                 |           | F | 5 リンガスロシェ                  |          | 笠野雄<br>牡4/56.0  | 4.2    |         |       |                           |              |     |
|            | 06R 17:14                           | 馬複                                 |           | 5 | 6 ジンフィンドー                  | л        | 德谷蓉<br>牝5/54.0  | 7.3    |         |       |                           |              |     |
|            | 07R 17:49                           | 馬単                                 |           |   | 7 ピュアジャスミ                  | >        | 川島正<br>牝4/54.0  | 5.5    |         |       |                           |              |     |
|            | 08R 18:24                           | ワイド                                | :         | ° | 8 ザビッグマン                   |          | 高橋利<br>牡6/56.0  | 18.9   |         |       |                           |              |     |
|            | 09R 18:59                           | 三連複                                | Į         | 7 | 9 リュウノマキロ                  | 1        | 野澤憲<br>牡6/56.0  | 15.8   |         |       |                           |              |     |
|            | 10R 19:34                           | 三連単                                | 1         | 1 | 10 エスケイプライ                 | 4        | 山口達<br>牡4/56.0  | 80.3   |         |       |                           |              |     |
|            | 11R 20:09                           |                                    |           |   | <ol> <li>シェナペスト</li> </ol> |          | 藤江渉<br>牡4/56.0  | 26.7   |         |       |                           |              |     |
|            | 12R 20:49                           |                                    |           | 8 | 12 プレストオメガ                 |          | ▲山本大<br>牡6/53.0 | 2.8    |         | 選     | 択中の買い目                    | 3            | 0件  |
|            |                                     |                                    |           |   |                            |          |                 |        |         |       |                           | an ≁ «±      | 1+7 |
|            |                                     |                                    |           |   |                            |          |                 |        |         |       | ビットして投                    | 宗で統          | いる  |
|            |                                     |                                    |           |   |                            |          |                 |        |         |       |                           |              |     |

0/120件 投票内容確認^

画面左上の「ライブ中継をONにする」から選択した競馬場のライブ映像 を見ることができます。

ライブ映像の視聴に関する動作環境やトラブルシューティングに関しては 「<u>ライブ映像-FAQ</u>」よりご確認ください。

# ※配信映像は若干の遅れをもって配信されています。投票締切時刻には 十分ご注意ください。

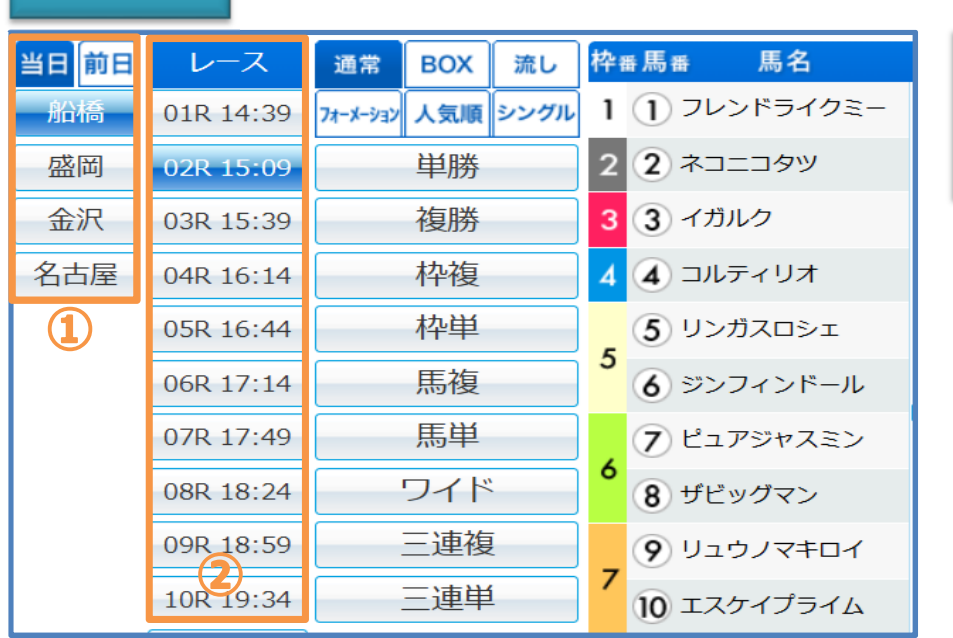

①投票する開催場を選択します。

前日発売を投票する場合は「前日」タブを選択してください。 ②レースを選択します。

| 当日前日 | レース       | 通常       | BOX | 流し       | 枠 | 番馬番 馬名                       |
|------|-----------|----------|-----|----------|---|------------------------------|
| 船橋   | 01R 14:39 | フォーメーション | 人気順 | シングル     | 1 | 1 フレンドライクミー                  |
| 盛岡   | 02R 15:09 |          | 単勝  |          | 2 | 2 ネコニコタツ                     |
| 金沢   | 03R 15:39 |          | 複勝  |          | 3 | 3 イガルク                       |
| 名古屋  | 04R 16:14 |          | 枠複  |          | 4 | 4 コルティリオ                     |
|      | 05R 16:44 |          | 枠単  |          | _ | 5 リンガスロシェ                    |
|      | 06R 17:14 |          | 馬複  |          | Э | 6 ジンフィンドール                   |
|      | 07R 17:49 |          | 馬単  |          |   | 7 ピュアジャスミン                   |
|      | 08R 18:24 |          | ワイド | :        | 6 | 8 ザビッグマン                     |
|      | 09R 18:59 |          | 三連複 | Į        |   | <b>9</b> שביע פרע <b>פ</b> ר |
|      | 10R 19:34 |          | 三連単 | <u>i</u> | 7 | 10 エスケイプライム                  |

投票方式・式別を選択します。 単勝・複勝は「通常」・「人気順」・「シングル」の投票方式から選択できま す。 それ以外の式別は全ての投票方式を選択できます。 選択した組み合わせは画面右「選択した内容」に表示されます。

投票方式の「通常」は選択した馬(枠)番号で成立する全ての組み合 わせが画面右「選択した内容」に表示されます。

| ライブ中継をONにする。<br>プラウザにあっては、<br>プロトボルではない場合がございます。<br>で加いたがない場合、ごちらを利用ください、<br>ライブ時間は分別で超いた。 |           |                   |   | <b>SPAT4 ライブ</b><br>諸<br>第3回 第2日 2025<br><b>2R C 2 二</b><br>200m12頭 締切時刻 15:0 | <b>投票</b><br><sup>年06月03日</sup><br>三<br>09 発走時 | <mark>買い</mark><br>引<br>刻 15 | 選択<br>按票金額入力<br>天線 / ☆ 雨) 馬場/<br>:10 | ⊉   | 内容確認<br>購入限度額<br>7,900円<br>19:48現在<br>表示中の情報<br>14:43現在 | <del>定了</del><br>入金<br>情報更新 |
|--------------------------------------------------------------------------------------------|-----------|-------------------|---|-------------------------------------------------------------------------------|------------------------------------------------|------------------------------|--------------------------------------|-----|---------------------------------------------------------|-----------------------------|
| 当日前日                                                                                       | レース       | 通常 BOX 流し         | 枠 | 番馬番 馬名                                                                        | 騎手<br>性齢斤量                                     | オツ                           | 1着■ 2着■ 3着■                          |     | 選択した内容                                                  | ł                           |
| 船橋                                                                                         | 01R(締切)   | 7ォーメーション 人気順 シングル | 1 | 1 フレンドライクミー                                                                   | 山中悠<br>牡5/56.0                                 | 34                           |                                      |     |                                                         | ~*III                       |
| 盛岡                                                                                         | 02R 15:09 | 単勝                | 2 | 2 ネコニコタツ                                                                      | 岡村健<br>牝4/54.0                                 | 43.                          |                                      | 三連隼 | ▼ 0件                                                    | 削除▲                         |
| 金沢                                                                                         | 03R 15:39 | 複勝                | 3 | 3 イガルク                                                                        | 西村栄<br>牡4/56.0                                 | 12                           |                                      |     |                                                         | _                           |
| 名古屋                                                                                        | 04R 16:14 | 枠複                | 4 | 4 コルティリオ                                                                      | ☆佐野遥<br>牡4/55.0                                | 21                           |                                      |     |                                                         | _                           |
|                                                                                            | 05R 16:44 | 枠単                |   | ⑤ リンガスロシェ                                                                     | 笠野雄<br>牡4/56.0                                 | 3.                           |                                      |     |                                                         |                             |
|                                                                                            | 06R 17:14 | 馬禎                | 5 | 6 ジンフィンドール                                                                    | 篠谷葵<br>牝5/54.0                                 | 7.                           |                                      |     |                                                         | _                           |
|                                                                                            | 07R 17:49 | 馬単                | , | 7 ピュアジャスミン                                                                    | 川島正<br>牝4/54.0                                 | 5.                           |                                      |     |                                                         | _                           |
|                                                                                            | 08R 18:24 | ワイド               | ° | 8 ザビッグマン                                                                      | 高橋利<br>牡6/56.0                                 | 20.                          |                                      |     |                                                         |                             |
|                                                                                            | 09R 18:59 | 三連複               | - | 9 リュウノマキロイ                                                                    | 野澤憲<br>牡6/56.0                                 | 15                           |                                      |     |                                                         | _                           |
|                                                                                            | 10R 19:34 | 三連単               | 1 | 10 エスケイプライム                                                                   | 山口達<br>牡4/56.0                                 | 79.                          |                                      |     |                                                         | _                           |
|                                                                                            | 11R 20:09 |                   | ~ | <ol> <li>シェナペスト</li> </ol>                                                    | 藤江渉<br>牡4/56.0                                 | 28                           |                                      |     |                                                         | -                           |
|                                                                                            | 12R 20:49 |                   | 8 | 12 プレストオメガ                                                                    | ▲山本大<br>牡6/53.0                                | 2                            |                                      | 選択  | マ中の買い目                                                  | 01/#                        |
|                                                                                            |           |                   |   |                                                                               |                                                |                              |                                      | セ   |                                                         | 続ける                         |
|                                                                                            |           |                   |   |                                                                               |                                                |                              |                                      |     |                                                         |                             |
|                                                                                            |           |                   |   |                                                                               |                                                |                              |                                      |     | 投票金額人力                                                  | ^                           |
|                                                                                            |           |                   |   |                                                                               |                                                |                              |                                      |     | 0/120件 投票内                                              | 容確認へ                        |

# 馬(枠)番号を選択します。

選択した組み合わせは画面右「選択した内容」に表示されます。 マルチ投票をする場合は連単流しを選択して「選択した内容」欄下部の 「マルチ」にチェックを入れます。

一度に馬番号・着順を選択する場合は馬番号一番横・着順横・相手横 にあるボックスにチェックを入れます。

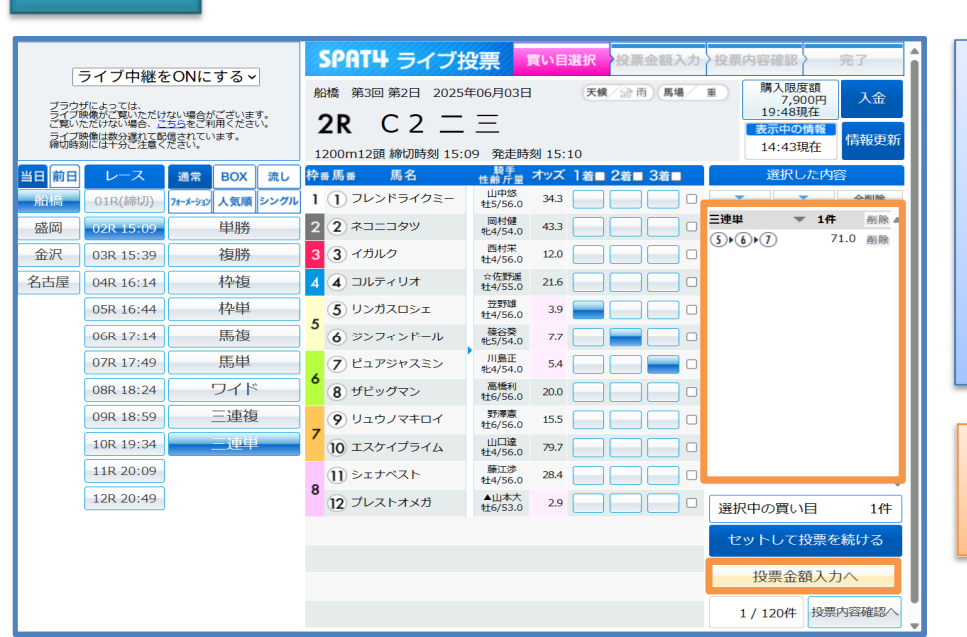

「選択した内容」に表示された買い目を確認して「投票金額入力へ」を選択します。 買い目は「削除」ボタンで削除することも「全削除」ボタンで全削除するこ ともできます。 ※「セットして投票を続ける」、「投票金額入力へ」、「投票内容確認へ」ボ タンを押下すると買い目が保存されます。保存した買い目から投票される 場合は<u>買い目保存</u>を参照してください。

「セットして投票を続ける」を選択すると、選んだ投票内容を保持したまま 新たに<u>ライブ投票STEP.3から買い目の選択が可能です。</u>

| ライブ中継                                     | をONにする、                              | SPAT4<br>投票金額        | ライブ投<br>を入力して | <mark>票 買い</mark> 助<br>ください | 選択 投票  | <mark>そ金額入力</mark> 投票 | 內容確認 5<br>購入限度額<br>7,900円 | ₹了<br>入金 |
|-------------------------------------------|--------------------------------------|----------------------|---------------|-----------------------------|--------|-----------------------|---------------------------|----------|
| ノフリサによっては、<br>ライブ映像がご覧いただい<br>ご覧いただけない場合、 | けない場合がございます。<br><u>こちら</u> をご利用ください。 |                      | 🜗 オッズは買       | 買い目選択時の                     | 参考値です  |                       | 19:48現在                   |          |
| ライブ映像は数分遅れて<br>締切時刻には十分ご注意                | 配信されています。<br>ください。                   | レース                  | 式別            | 買い目 💌                       | オッズ 🔽  | 投票金額                  | 参考払戻金額                    | 全削除      |
| 投票金                                       | 額入力                                  | 2025年06月03日<br>船橋 2R | 🐼 三連単         | 5.6.7                       | 64.1   | 001                   | T OF                      | 削除       |
| 一件ごとに入力                                   | 全て同じ金額で入力                            |                      |               |                             |        |                       |                           |          |
| <b>1</b> 00円                              | 1 00円                                |                      |               |                             |        |                       |                           |          |
| セット                                       | セット                                  |                      |               |                             |        |                       |                           |          |
| 前の買い目 🖡 次の買い目                             | 資金配分                                 |                      |               |                             |        |                       |                           |          |
|                                           |                                      |                      |               |                             |        |                       |                           | •        |
|                                           |                                      |                      |               |                             | 合計     | 1件 合計金額               |                           | 0円       |
|                                           |                                      | 買い目を保                | 存して投票を続       | ける ※買い                      | い目の保存に | DUT                   | 投票内容                      | 確認へ      |
|                                           |                                      |                      |               |                             |        |                       |                           |          |

、ベットあたりの金額を入力します。 画面左の「投票金額入力」では「一件ごとに入力」と「全て同じ金額で入 り」という2種類の金額設定方法があります。 一件ごとに入力」は選択した買い目ごとに金額を入力します。入力後に セット ボタンで金額が反映されます。また、「前の買い目」・「次の買い 3」で前後の買い目へ移動できます。 全て同じ金額で入力」は一度に全ての買い目に対して同じ金額を入力 <u>、きます。入力後に「セット」ボタンで金額が反映されます。また、「資金配</u> ♪」では予算や目標配当などを参考に金額を入力することもできます。

| SPAT4 7-             | イブ投票   | 買い目選択                    |         | 容確認 完了                                                                                                    |
|----------------------|--------|--------------------------|---------|----------------------------------------------------------------------------------------------------|
| 投票内容を確認<br>ください      | の上、暗証  | 番号、投票                    | 金額を入力して | 購入限度額<br>7,900円<br>19:48現在                                                                                                    |
| レース                  | 式別     | 買い目                      | 投票金額    | 投票手続き                                                                                                    |
| 2025年06月03日<br>船橋 2R | 三連単    | \$ <b>•</b> 6 <b>•</b> 7 | 100円 🕈  | 暗証番号<br>・ 、 、 、 、 、 、 、 のから ・ 部 延 番 号 、 、 の 、 の い い の 、 の い い の 、 の い い の 、 の い い の 、 の い い の 、 の い い の 、 の い い の 、 の い い の 、 の い の 、 の い の い |
|                      |        |                          |         | <b>投票する</b><br>金額を修正する                                                                                                    |
|                      |        |                          |         |                                                                                                    |
|                      | 合計 1 作 | ‡ 合計金額                   | 100 円   |                                                                                                    |

投票内容を確認して暗証番号・合計金額を入力し「投票する」を選択し ます。

「次回から暗証番号を省略」にチェックを入れると次回から暗証番号の入 力を省略できます(当日のログイン中のみ有効です)。 ※すでに他のメニューで「次回から暗証番号を省略」にチェックを入れている 場合は暗証番号の入力欄がグレーになります。

|             |                      |          |        | h       |                                  |
|-------------|----------------------|----------|--------|---------|----------------------------------|
| SPA         | 「4 ライブ!              | ひま 買い目   | 選択 投票金 | 額入力 投票内 | 容確認 完了                           |
| 投票を<br>ありが。 | 受け付けまし<br>とうございま     | た。<br>した |        |         | 購入限度額<br>7,800円<br>19:48現在<br>人金 |
| 受付結果        | レース                  | 式別       | 買い目    | 投票金額    | 投票情報                             |
| 0           | 2025年06月03日<br>船橋 2R | 三連単      | 5.6.7  | 100円 🌥  | 受付番号                             |
|             |                      |          |        |         | 0001                             |
|             |                      |          |        |         | 受付日時                             |
|             |                      |          |        |         | 2025年06月03日 15:02                |
|             |                      |          |        |         | 購入限度額                            |
|             |                      |          |        |         | 7,800円                           |
|             |                      |          |        |         | 購入可能件数                           |
|             |                      |          |        |         | 2,998                            |
|             |                      |          |        |         |                                  |
|             |                      |          |        |         | 買い目選択へ                           |
|             |                      |          |        |         | 閉じて終了する                          |
|             |                      |          |        |         |                                  |
|             |                      |          |        |         |                                  |
|             |                      |          |        |         |                                  |
|             |                      |          |        | *       |                                  |
|             | 投票                   | 1件 合語    | 十金額    | 100 円   |                                  |

「投票内容」の「受付結果」欄を確認します。 投票が正常に受け付けされた場合は「受付結果」欄に「○」が表示されま す。 「買い目選択へ」を選択すると<u>ライブ投票STEP.2</u>に戻ります。 「閉じて終了する」を選択すると開催要領画面へ戻ります。

「受付結果」欄が「×」の場合は投票が受け付けられていません。 投票結果は「<u>5 – 2.当日投票内容照会</u>」より必ずご確認ください。

#### 資金配分の金額入力

| SPAT4               | ライ                                  | ブ投票   | 買い目選択  | 投票金額入力 | 投票内容確認〉 | 完了     |  |  |  |  |  |  |
|---------------------|-------------------------------------|-------|--------|--------|---------|--------|--|--|--|--|--|--|
| 予算力                 | ら配分                                 |       | 目標配当で  | 配分     | 目標利益で配分 |        |  |  |  |  |  |  |
| 配分予算                |                                     |       | 00円 計算 | する     | 16:59現在 | オッズ更新  |  |  |  |  |  |  |
| •                   | ● 参考払戻金額は画面右上に表示された時刻のオッズ値で算出したものです |       |        |        |         |        |  |  |  |  |  |  |
| レース                 | 式別                                  | 買い目 💌 | オッズ 💌  | 投票金額   | 参考払戻金額  | 全て本線   |  |  |  |  |  |  |
| 2023年12月29日<br>浦和9R | 三連単                                 | 1+2+3 | 72.1   | 1 00円  | 7,210   | 円 本線 ^ |  |  |  |  |  |  |
| 2023年12月29日<br>浦和9R | 三連単                                 | 1+2+5 | 817    | 2 00円  | 163,400 | 円 本線   |  |  |  |  |  |  |

本線・押さえの選択

|                                | 目標配当で  | 配分        | 目標利益で配分  | ?    |  |  |  |  |  |  |  |
|--------------------------------|--------|-----------|----------|------|--|--|--|--|--|--|--|
|                                | 00円 計算 | 16:59現在 💈 | ヤッズ更新    |      |  |  |  |  |  |  |  |
| ≷金額は画面右上に表示された時刻のオッズ値で算出したものです |        |           |          |      |  |  |  |  |  |  |  |
| 買い目 💌                          | オッズ 💌  | 投票金額      | 参考払戻金額   | 全て本線 |  |  |  |  |  |  |  |
| 1)2)3                          | 72.1   | 1 00円     | 7,210円   | 本線   |  |  |  |  |  |  |  |
| 1)2)5                          | 817    | 2 00円     | 163,400円 | 押さえ  |  |  |  |  |  |  |  |
| 1)•4)•3                        | 613    | 1 00円     | 61,300円  | 削除   |  |  |  |  |  |  |  |

資金配分は「予算から配分」・「目標配当で配分」・「目標利益で配分」 の3つの方法があります。

「予算から配分」は入力した予算と表示オッズを計算して全ての買い目で 払戻金が均等になるように金額を配分します。

「目標配当で配分」は入力した目標配当と表示オッズを計算して全ての 買い目で目標配当になるように金額を配分します。

「目標利益で配分」は入力した目標利益と表示オッズを計算して全ての 買い目で投票金額を除いた目標利益になるように金額を配分します。 全ての配分方法で「本線」・「押さえ」・「削除」を選択することができます。 「本線」を選択した買い目は予算・目標配当・目標利益に基づいて配分 し、「押さえ」を選択した買い目は購入金額が元返しになるよう配分しま す。

画面右上の「?」を選択すると資金配分ヘルプが表示されます。 また「削除」を選択すると買い目を削除します。 「資金配分完了」ボタンで投票金額に反映されます。

資金配分の完了

 合計
 2 件
 合計金額
 300 円

 キャンセル
 資金配分完了

# 買い目保存

|                                          | ニィゴウがす                           |                                              |        | SPAT4 ライブ                     | 殳  | 票                | 買い目                | 選択 投票金額入力            | 」<br>)投 | 票内容確認    | 完    | 7        |
|------------------------------------------|----------------------------------|----------------------------------------------|--------|-------------------------------|----|------------------|--------------------|----------------------|---------|----------|------|----------|
| ンコン十株でつれたする。                             |                                  |                                              |        | 橋 第3回 第2日 2025                | 年  | 06月03E           | 3                  | 天候/ 佘雨 馬場/           | 不良      | 購入限度都    | ₫    | 入金       |
| ブラウt<br>ライブ#<br>ご覧いた                     | fによっては、<br>映像がご覧いただけ<br>Fだけない場合、 | ない場合がございます。<br>ちらをご利用ください。                   |        | ND 3 告 3                      | c  | וחב              | D =                | と 満                  |         | :現在      |      |          |
| ライブ映像は数分遅れて配信されています。<br>締切時刻には十分ご注意ください。 |                                  |                                              |        |                               |    | 25:09現           | <sup>戦</sup><br>王信 | 報更新                  |         |          |      |          |
|                                          |                                  |                                              | <br>控: | 500m13頭 綱切時刻 15:<br>5馬馬 馬名    | 39 | , 完定时            | 「刻」15:4<br>オッズ     | 40<br>1 若曰 2 若曰 3 若曰 |         | 選択した     | 内容   |          |
| 船橋                                       | 01R(確定)                          | 7オーメーション<br>ノオーメーション<br>ノカーメーション<br>ノカーメーション | 1      | 1 ホープエトワール                    |    | 澤田龍<br>株3/56.0   | 20.8               |                      |         |          | 1    | ≧削除      |
| 盛岡                                       | 02R(締切)                          | 単勝                                           | 2      | 2 ケイズエルミー                     |    | △所蛍              | 49.1               |                      | 三連      | 単        | 4件   | 削除▲      |
| 金沢                                       | 03R 15:39                        | 複勝                                           | 3      | <ul> <li>3 ウォーアンセム</li> </ul> |    | 岡村健<br>(#12/56.0 | 4.4                |                      | 3       |          | 208  | 削除<br>削除 |
| 名古屋                                      | 04R 16:14                        | 枠複                                           |        | <ul> <li>ゴールドグラント</li> </ul>  |    | ▲山本大<br>#2/51.0  | 21.9               |                      | 10      |          | 157  | 削除       |
|                                          | 05R 16:44                        | 枠単                                           | 4      | (5) コウジンライズ                   |    | 木間能<br>林2/56.0   | 13.2               |                      | (13)    | 3)•(10)  | 117  | 削除       |
|                                          | 06R 17:14                        | 馬複                                           |        | ⑥ バランスザブックス                   |    | 張田昂<br>(#12/56.0 | 23.2               |                      | )       |          |      |          |
|                                          | 07R 17:49                        | 馬単                                           | 5      | <ul> <li>アルデ</li> </ul>       | ,  | 件野光<br>(林2/56.0  | 79.3               |                      | )       |          |      |          |
|                                          | 08R 18:24                        | ワイド                                          |        | <ul><li>8 エルフレン</li></ul>     |    | 山中悠              | 79.3               |                      | )       |          |      |          |
|                                          | 09R 18:59                        | 三連複                                          | 6      | <ul> <li>ダ ザーシッダレイ</li> </ul> |    | ▲椿聡太             | 13.6               |                      | )       |          |      |          |
|                                          | 10R 19:34                        | 三連単                                          |        | 10 キャプテンブルー                   |    | +£3/51.0         | 9.8                |                      | 1       |          |      |          |
|                                          | 11R 20:09                        |                                              | 7      | 11 シャイニーオーロ                   |    | セ3/56.0          | 15.4               |                      | 1       |          |      |          |
|                                          | 12R 20:49                        |                                              |        | 12 T-7                        |    | 23/56.0<br>笠野雄   | 12.6               |                      |         |          |      | • ***    |
|                                          |                                  |                                              | 8      | 12 = ···                      |    | *±3/56.0<br>笹川翼  | 22                 |                      | 递       | 訳中の貢い目   | 1    | 417      |
|                                          |                                  |                                              |        | 19 (1) (1)                    |    | 牡3/56.0          | 2.2                |                      |         | セットして投   | 票を続  | ける       |
|                                          |                                  |                                              |        |                               |    |                  |                    |                      |         | 投票金額     | 入力へ  |          |
|                                          |                                  |                                              |        |                               |    |                  |                    |                      |         | 4 / 120件 | 投票内容 | 確認へ      |

買い目を選択します。

1

2

「セットして投票を続ける」もしくは「投票金額入力へ」を選択した時点で 買い目が保存されます。

買い目保存とは当日に発売している買い目を一時的に保存(ログアウト後や投票画面を閉じた後でも)して投票することができる機能です。 通常投票は300件、SPAT4LOTOは120件まで買い目保存できます。 ※ただし一度に投票できる件数は120件となります。

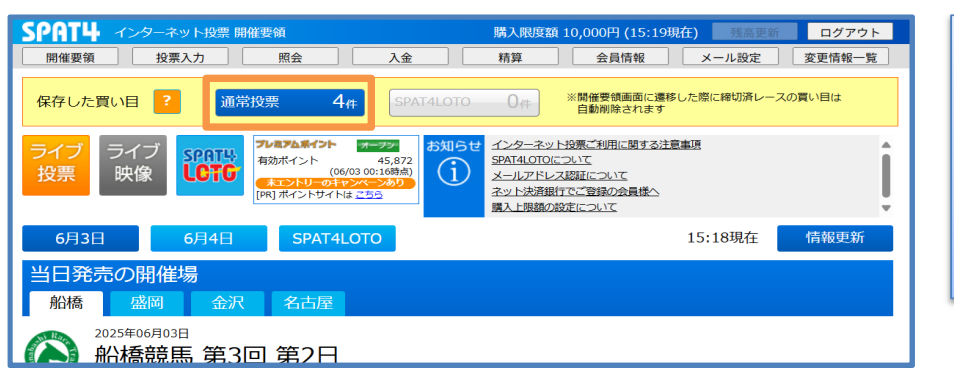

| 呆存した買い目は開催要領画面に表示されます。                  |
|-----------------------------------------|
| <b>呆存した買い目から投票を行う場合は、件数ボタンを選択することで金</b> |
| 頁入力まで進むことができます。                         |
| <u>4 – 1. ライブ投票 STEP.7</u> 以降を参照してください。 |
| ※開催要領画面に遷移した際に締切済レースの買い目は自動削除され         |
| <b>हे</b> ज .                           |
|                                         |

| SPAT4 インターネット投票 開催要領                                                                                                    | 購入限度額 10,000円 (15:42現在) 残高更新 ログアウト                                                                  |
|----------------------------------------------------------------------------------------------------|----------------------------------------------------------------------------------------------------|
| 開催要領 投票入力 照会 入金 🤇                                                                                                    | 精算 会員情報 メール設定 変更情報一覧                                                                                |
| 保存した買い目 ? 通常投票 0 # SPAT4LOTO                                                                                                    | 3件 ※開催要領画面に遺移した際に締切済レースの買い目は<br>自動剤除されます                                                            |
| ライブ ライブ<br>投票 ライブ<br>映像<br>SPOTE<br>ローク<br>サルフンホイント 9-22<br>横然イント 9-8872<br>(SPOTE)<br>(SPOTE<br>(SPOTE)<br>(SPOTE) | インターネット投票に利用に関する注意事項     SPAT4LOTOについて     メールアドンス部について     ネット決測指行でご登録の会員様へ     関入上現績の設定について     マ |
| 6月3日 6月4日 SPAT4LOTO                                                                                                    | 15:46現在 情報更新                                                                                        |
| SPAT4LOTO                                                                                                    |                                                                                                    |
| 2025年06月03日                                                                                                    |                                                                                                    |

| [SPAT4LOTO] |
|-------------|
|-------------|

保存した買い目は開催要領画面に表示されます。

保存した買い目から投票を行う場合は、件数ボタンを選択することで金 額入力まで進むことができます。

<u>4-5. LOTO STEP.5</u>以降を参照してください。

※開催要領画面に遷移した際に締切済レースの買い目は自動削除されます。

# 買い目削除

| ライブ中継をONにする、                                               | SPAT                 | ライブ投票               | 亮 買い目選      | <mark>択</mark> 投票金額   | <b>〔入力</b> 投票内 | 容確認 完了     | 保存した買い目を削除したい場合は「全削除」もしくは「削除」を選択しま |
|------------------------------------------------------------|----------------------|---------------------|-------------|-----------------------|----------------|------------|------------------------------------|
|                                                            | 投票金額                 | を入力して               | ください        |                       |                | 購入限度額      |                                    |
| ノフワザによっては、<br>ライブ映像がご覧いただけない場合がございます。<br>ご覧いただけない場合がございます。 |                      | 🕕 オッズは買             | 聞い目選択時の参    | 考値です                  | L              | :-現在       | 9 o                                |
| ライブ映像は数分遅れて配信されています。<br>締切時刻には十分ご注意くたさい。                   | レース                  | 式別                  | 買い目 💌 🤊     | †ッズ <mark>▼</mark>    | 投票金額           | 参考払戻金額 全削除 | ①「全削除」を選択すると「買い目を全て削除しますか?」のメッセージが |
| 投票金額入力                                                     | 2025年06月03日<br>船橋 3R | 🐼 三連単               | 3 13 10     | 136                   | 00円            | 0円 削除      |                                    |
| 一件ごとに入力 全て同じ金額で入力                                          | 2025年06月03日<br>船橋 3R | 三連単                 | 10+3+13     | 158                   | 00円            | OF ALINA   | 表示されます。                            |
| 1 оон 1 оон                                                | 2025年06月03日<br>船橋 3R | 三連単                 | 10+13+3     | 115                   | 00円            | 0円 削除      | 買い目を全て削除する場合は「はい」を選択してください。        |
|                                                            | 2025年06月03日<br>船橋 3R | 三連単                 | (13)(3)(10) | 67.6                  | 00円            | 0円 削除      | ②「削除」を選択すると選択した買い目のみ削除されます。        |
|                                                            | 買い目を                 | Ċ全て削除します<br>[[[[[[[ | ີກ?<br>tui  | キャンセル<br>計 <b>4</b> f | レ              | •<br>О гэ  |                                    |
|                                                            | 買い目を係                | 保存して投票を続            | ける ※買い      | の保存につい                | Σ              | 投票内容確認へ    |                                    |

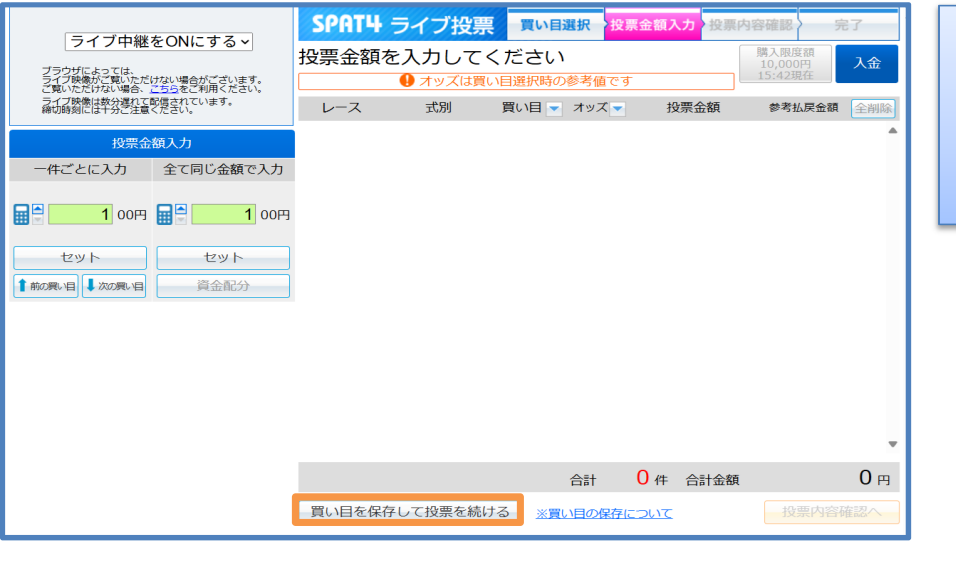

画面下にある「買い目を保存して投票を続ける」を選択することで保存した買い目が削除されます。 ※「全削除」もしくは「削除」を選択しただけでは保存した買い目は削除されませんのでご注意ください。

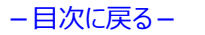

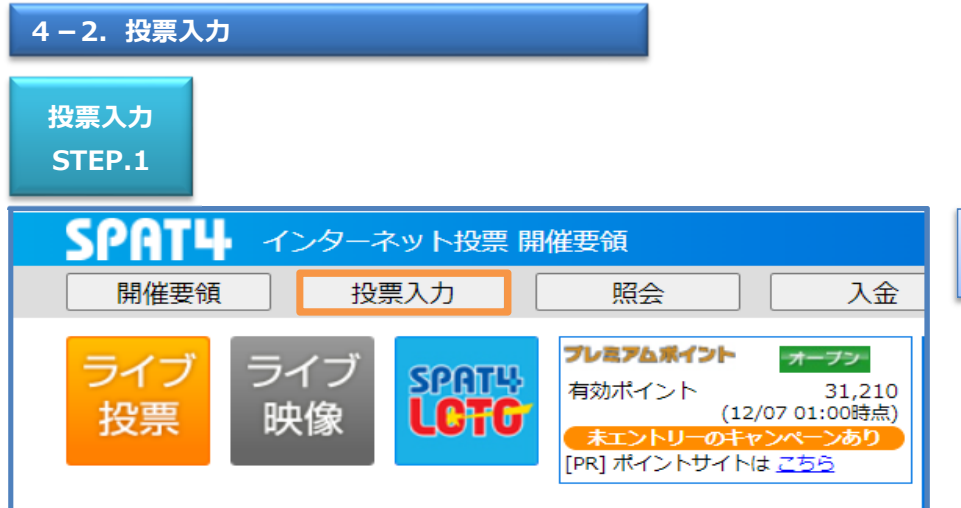

#### 「投票入力」を選択します。

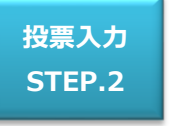

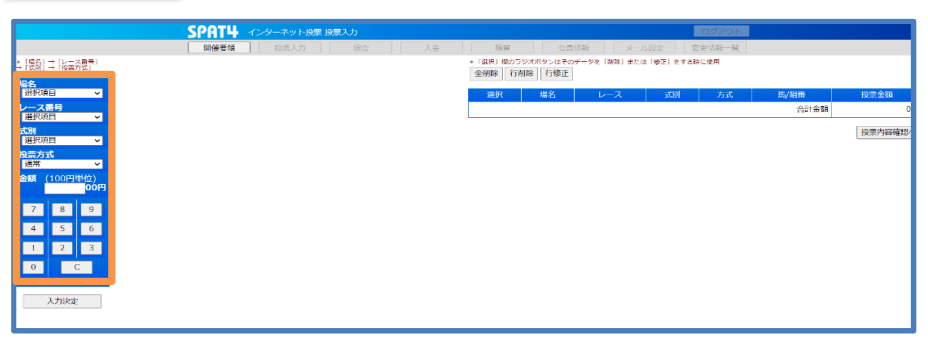

画面左の選択欄にある場名・レース番号・式別・投票方式・馬(枠)番 号・1ベットあたりの金額を入力します。 「場名」・「レース番号」・「式別」の順番に「選択項目」から選びます。 ※前日発売は場名の選択欄の一番下に表示されます。

「レース番号」や「式別」から先に選択することはできません。 必ず一番上の「場名」から順番に選択して下さい。

|                 |              |             | SPATH TUP-AU | ノト投票      | 投票) | 、力 |            |  |
|-----------------|--------------|-------------|--------------|-----------|-----|----|------------|--|
|                 |              |             | 開催要領 投票      | 入力        |     |    |            |  |
| * [場名]<br>→「式別」 | →「レー<br>→「投票 | ス番号」<br>方式」 |              | *各1点のみ選択可 |     |    |            |  |
| 場名              | t            | 三連単         |              | 1着        | 2着  | 3着 |            |  |
| 浦和              |              | ~           | 通常           | 1         | 0   | 0  | 0          |  |
| レース             | 番号           | ~           |              | 2         | 0   | 0  | 0          |  |
| 式別              |              |             |              | 3         | 0   | 0  | 0          |  |
| 三連単             | <u>1</u>     | ~           |              | 4         | 0   | 0  | 0          |  |
| 投票方<br>通常       | <b>元</b>     | ~           | 5            | 0         | 0   | 0  |            |  |
| 金額              | (100円        | 単位)         |              | 6         | 0   | 0  | 0          |  |
|                 |              | oó円         |              | 7         | 0   | 0  | 0          |  |
| 7               | 8            | 9           |              | 8         | 0   | 0  | 0          |  |
|                 | E            | 6           |              | 9         | 0   | 0  | 0          |  |
| 4               |              | 0           |              | 10        | 0   | 0  | $\bigcirc$ |  |
| 1               | 2            | 3           |              | 11        | 0   | 0  | 0          |  |
| 0               |              | С           |              | 12        | 0   | 0  | 0          |  |
|                 |              |             | •            |           |     |    |            |  |

「投票方式」・馬(枠)番号を選びます。 単勝式・複勝式は「通常」のみ。 それ以外の式別は「通常」・「流し」・「BOX」・「フォーメーション」を選択で きます。 連単流しの場合は馬(枠)番号欄外の「マルチ」にチェックを入れること でマルチ投票ができます。馬(枠)番号欄下の「総流し」にチェックを入 れることで全ての相手馬(枠)が選択できます。 フォーメーション投票方式の場合は、馬(枠)番号欄下の「全通り」に チェックを入れることでチェックを入れた着順の全ての番号が選択できます。

入力決定

投票入力 STEP.4

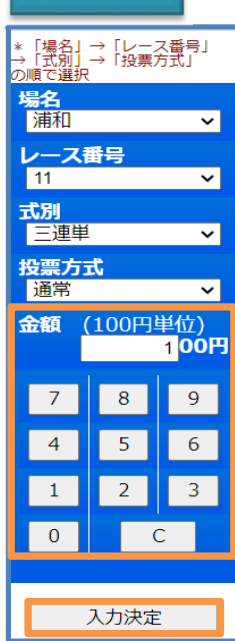

|     | *各1点 | のみ選 | 尺可 |    |
|-----|------|-----|----|----|
| 三連単 |      | 1着  | 2着 | 3着 |
| 通常  | 1    | ۲   | 0  | 0  |
|     | 2    | 0   | 0  | 0  |
|     | 3    | 0   | 0  | ۲  |
|     | 4    | 0   | 0  | 0  |
|     | 5    | 0   | 0  | 0  |
|     | 6    | 0   | 0  | 0  |
|     | 7    | 0   | 0  | 0  |
|     | 8    | 0   | 0  | 0  |
|     | 9    | 0   | 0  | 0  |
|     | 10   | 0   | 0  | 0  |
|     | 11   | 0   | 0  | 0  |
|     | 12   | 0   | 0  | 0  |

1ベットあたりの「金額」を入力して「入力決定」を選択します。 金額は数字を選択しても入力できます。 入力欄下の数字ボタンからも入力できます。また、「C」ボタンで数字の削 除ができます。

投票入力STEP.2から投票入力STEP.4までを繰り返すことで複数の ベットを選択できます。

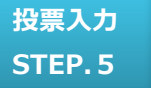

|                          |            | SP       | RT4 129-24        | ト投票 投票入力   |        |           |                         |            |              | ログアウト   |         |                   |  |  |  |
|--------------------------|------------|----------|-------------------|------------|--------|-----------|-------------------------|------------|--------------|---------|---------|-------------------|--|--|--|
|                          |            | . N      | <b>新催要領 投票入</b> : |            |        | 入会 精算     | (金)                     | श्चत्रकृ ः |              | 企更信報 一覧 |         |                   |  |  |  |
| 場合 :                     | \$ [남글중한국] |          |                   | - 点1点のみ通初日 |        | * (遺紀) 欄の | ラジオボタンはそ                | ロデータを「別除」: | 東たは「蠍頂」をする   | 特に使用    |         |                   |  |  |  |
| 空温泉                      | 1100003301 |          | 三津市               | 1828       | 3.00   | 2017/04/5 | 2017/04 1317/04 1316/02 |            |              |         |         |                   |  |  |  |
| 朝                        | ~          |          | 100.007           | 1 0 0      | 0      | 選択        | 唱名                      | レース        | 1622         | 方式      | 馬/柏崙    | 投票金額              |  |  |  |
| -71                      | 14         |          |                   | 2 0 0      | 0      | 0         | 3690                    | 11R        | 三連甲          | 通常      | 1→2→3   | 10                |  |  |  |
| 1                        | ~          |          | -                 | 2 0 0      | 0      |           |                         |            |              |         | 合計金額    | 1                 |  |  |  |
| 99 <b>0</b><br>- 170 181 | ~          |          |                   | 3 0 0      | 0      |           |                         |            |              |         |         |                   |  |  |  |
| <b>1</b> / 1 /           | ¢          |          | _                 | 4 0 0      | 0      |           |                         |            |              |         |         |                   |  |  |  |
| 1678S                    | ×          |          |                   | 5 0 0      | 0      |           |                         |            |              |         |         |                   |  |  |  |
| 01 <u>(</u>              | 100円単位)    |          |                   | 6 0 0      | 0      |           |                         |            |              |         |         |                   |  |  |  |
|                          | 10014      |          |                   |            |        |           | ログ                      | ウト         |              |         |         |                   |  |  |  |
| 7                        | 8 9        |          |                   |            |        |           |                         |            |              |         |         |                   |  |  |  |
| 4                        | 5 6        | 精質       |                   | 員情報        | X-     |           | 変更情報                    | - 7        |              |         |         |                   |  |  |  |
|                          |            | ,        |                   |            |        |           |                         |            |              |         |         |                   |  |  |  |
| 1                        | 2 3        | *  選択」欄の | ラジオボタンはそ          | のデータを      | 削除」ま   | たは「修正」をする | 時に使用                    |            |              |         |         |                   |  |  |  |
| 0                        | С          | 全削除 行    | 计削除 行修正           |            |        |           |                         |            |              |         |         |                   |  |  |  |
|                          |            |          |                   |            |        |           |                         |            |              |         |         |                   |  |  |  |
| )                        | 入力決定       | 100-100  | 把夕                | 1          | 7      | =반면네      | -                       |            | <b>匪 /</b> 丝 | 836     | ±1/1005 | 全病                |  |  |  |
|                          |            | 711255   |                   | <u> </u>   | $\sim$ | LC021     |                         | 710        | 7697 1       |         | JXSR.   | 112.1033          |  |  |  |
|                          |            | 0        | 浦和                | 11F        | 2      | 三連単       | 通常                      |            | 1→2→3        |         |         | 100円              |  |  |  |
|                          |            |          |                   |            |        |           |                         |            |              |         |         |                   |  |  |  |
|                          |            |          |                   |            |        |           |                         |            |              | 合計金額    | 頁       | 100円              |  |  |  |
|                          |            |          |                   |            |        |           |                         |            |              |         |         |                   |  |  |  |
|                          |            |          |                   |            |        |           |                         |            |              |         | +7,000  | - जिन्हर के विकास |  |  |  |

画面右に表示された投票内容を確認して「投票内容確認へ」を選択しま す。 ※「投票内容確認へ」もしくは「開催要領」ボタンを押下すると買い目が 保存されます。保存した買い目から投票される場合は買い目保存を参照 してください。 ※「選択」欄のボタンはその投票内容を「削除」・「修正」する場合に選択 します。また、「全削除」ボタンは投票内容を全て削除できます。

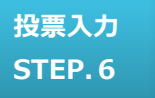

| PAT4         インターネット投票 投票内容確認         ログアウト |      |     |     |       |          |            |  |  |  |  |  |  |
|---------------------------------------------|------|-----|-----|-------|----------|------------|--|--|--|--|--|--|
| 開催要領                                        | 投票入力 | 照会  |     | 入金 精算 | 会員情報 メーノ | レ設定 変更情報一覧 |  |  |  |  |  |  |
| 2023年12月29日                                 |      |     |     |       |          |            |  |  |  |  |  |  |
| 番号                                          | 場名   | レース | 式別  | 方式    | 馬/組番     | 投票金額       |  |  |  |  |  |  |
| 1                                           | 浦和   | 11R | 三連単 | 通常    | 1→2→3    | 100円       |  |  |  |  |  |  |
|                                             |      |     |     |       | 合計金額     | 100円       |  |  |  |  |  |  |

#### 上記の投票内容をご確認の上、暗証番号、投票金額を入力して 「投票する」ボタンを押してください

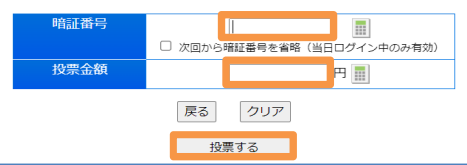

# 投票内容を確認して「暗証番号」・「投票金額」を入力し「投票する」を選 択します。

「次回から暗証番号を省略」にチェックを入れると次回から暗証番号の入 力を省略できます(当日のログイン中のみ有効です)。 ※すでに他のメニューで「次回から暗証番号を省略」にチェックを入れている 場合は暗証番号の入力欄がグレーになっています。
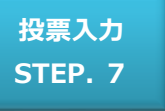

| SPAT       | 4 インター    | -ネット投票 投票3 | 完了       |          |            |                |       | ログアウト        |
|------------|-----------|------------|----------|----------|------------|----------------|-------|--------------|
| 開催要        | 領 :       | ຽ票入力       | 照会       | 入金       | 精算         | 会員情報           |       | 変更情報一覧       |
|            |           |            | 投票を      | 受け付けま    | した。ありがとうごさ | ぎいました          |       |              |
| 受付番        | 号 0002    | 受付日時       | 2023年12月 | 29日 17:3 | 5 購入限度額    | 9,900円 購       | 入可能件数 | 2,998件       |
| 332/-+4/11 | n w.c     | 15.47      | 1-7      | 만면데      | 方式         | Ⅲ /纪录          | 10    | <b>一</b> 一个师 |
| 一支1月結:     | 彩 田写      | 物石         |          | TONI     |            | 元9/ 市日1日F      | 18    | CALCUTE TIPE |
| ▽竹稿        | 来 御与<br>1 | 場名<br>浦和   | 11R      | 三連単      | 通常         | 1→2→3          | XI    | 100円         |
|            | 米 田で<br>1 | 浦和         | 11R      | 三連単      | 通常         | 1→2→3<br>投票 1件 | 合計金額  | 100円<br>100円 |

# 「投票内容」の「受付結果」欄を確認します。

# 投票が正常に受け付けされた場合は「受付結果」欄に「○」が表示され

ます。

# 「受付結果」欄が「×」の場合は投票が受け付けられていません。 投票結果は「<u>5-2.当日投票内容照会</u>」より必ずご確認ください。

# 購入限度額を超えての投票

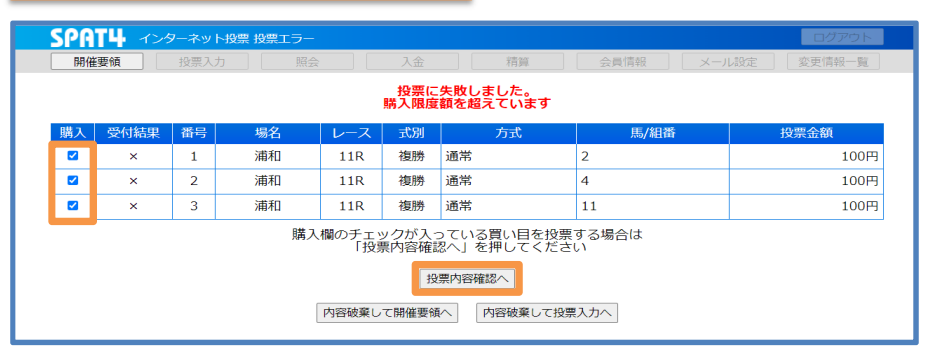

購入限度額を超えての投票を行うと「投票に失敗しました。購入限度 額を超えています。」メッセージが表示されます。 投票を行いたい場合は購入限度額内の買い目を選択し「投票内容確認 へ」を選択してください。

チェックが付いた買い目のみ購入することができます。 「投票内容確認へ移ります。よろしいですか?」メッセージが表示された らOKを選択してください。 以降は<u>投票入力STEP.6</u>を参照してください。

「内容破棄して開催要領へ」を選択すると全ての買い目を破棄して開催 要領へ遷移します。 「内容破棄して投票入力へ」を選択すると投票入力へ遷移します。

以降は投票入力STEP.2を参照してください。

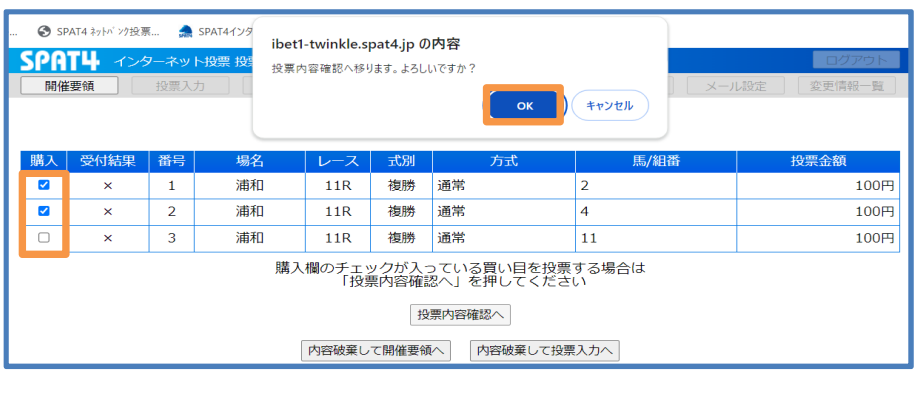

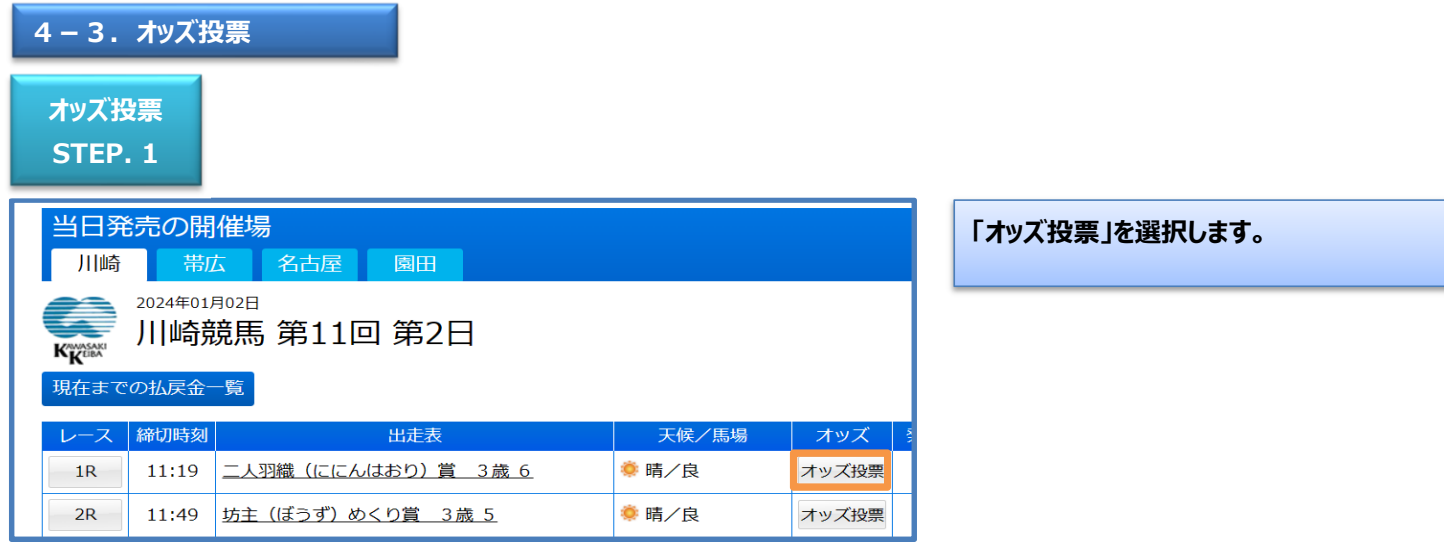

|    |            |      | Spaty 🗠 | ンターネッ |
|----|------------|------|---------|-------|
|    |            |      | 開催要領    | 投票)   |
| 川崎 | ✓ 競馬 12R ✓ | 単勝複勝 | 17:47現在 | :     |

# 情報更新

\* オッズをクリックするとその馬券の投票が可能(複数の投票も可能)

|   |   | 12R 単勝式・  | 複勝式オップ      | ズ              |
|---|---|-----------|-------------|----------------|
| 枠 | 馬 | 馬名        | 単勝式オッズ      | 複勝式オッズ         |
| 1 | 1 | グリーンハスラー  | <u>1.6</u>  | <u>1.0-1.1</u> |
| 2 | 2 | グリーンボウル   | <u>62.2</u> | <u>3.1-24</u>  |
| 2 | 3 | グレコ       | <u>62.2</u> | <u>8.2-72</u>  |
|   | 4 | ケージーコシヒカリ | <u>124</u>  | <u>3.1-24</u>  |
| А | 5 | ケイアイスマート  | <u>124</u>  | <u>4.4-36</u>  |

### 式別を選びます。

単勝・複勝・枠複・枠単・ワイドはオッズ表から選択します。 馬複・馬単・三連複・三連単はオッズ表と人気順から選べます。

画面左上の選択欄から「場名」・「レース」の変更ができます。

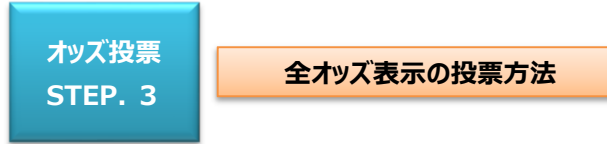

|                                       | SPRT4 インターネット投票 オッズ情報 |
|---------------------------------------|-----------------------|
|                                       | 開催要領 投票入力 照会 入金       |
| 川崎 <b>&gt; 競馬</b> 12R <b>&gt;</b> 三連単 | √ 17:50現在             |

#### 情報更新

\* オッズをクリックするとその馬券の投票が可能(複数の投票も可能)

|   |                                 |   |             |   |             |   |             |   |             |   | 12 R 🛛      | 三連 | 勝単式         | オッ) | ズ           |   |             |   |             |
|---|---------------------------------|---|-------------|---|-------------|---|-------------|---|-------------|---|-------------|----|-------------|-----|-------------|---|-------------|---|-------------|
|   | v 号馬へ <u>1号馬:グリーンハスラー</u> v 号馬へ |   |             |   |             |   |             |   |             |   |             |    |             |     |             |   |             |   |             |
|   | 2                               |   | 3           |   | 4           |   | 5           |   | 6           |   | 7           |    | 8           |     | 9           |   | 10          |   | 11          |
| 2 |                                 | 2 | <u>4169</u> | 2 | <u>3084</u> | 2 | <u>2048</u> | 2 | <u>2956</u> | 2 | <u>1365</u> | 2  | <u>1264</u> | 2   | <u>3084</u> | 2 | <u>1585</u> | 2 | <u>317</u>  |
| 3 | <u>33.0</u>                     | 3 |             | 3 | <u>2048</u> | 3 | <u>2627</u> | 3 | <u>3733</u> | 3 | <u>1730</u> | 3  | <u>1896</u> | 3   | <u>1024</u> | 3 | <u>2048</u> | 3 | 1024        |
| 4 | <u>2048</u>                     | 4 | <u>2084</u> | 4 |             | 4 | <u>2048</u> | 4 | <u>2048</u> | 4 | <u>2446</u> | 4  | <u>2627</u> | 4   | <u>2048</u> | 4 | <u>1365</u> | 4 | <u>136</u>  |
| 5 | <u>3323</u>                     | 5 | <u>4096</u> | 5 | <u>1368</u> | 5 |             | 5 | <u>3224</u> | 5 | <u>1024</u> | 5  | <u>1024</u> | 5   | <u>1057</u> | 5 | <u>1365</u> | 5 | <u>1024</u> |
| 6 | <u>9305</u>                     | 6 | <u>4096</u> | 6 | <u>3323</u> | 6 | <u>1365</u> | 6 |             | 6 | <u>2048</u> | 6  | <u>1365</u> | 6   | <u>3171</u> | 6 | <u>1057</u> | 6 | 168         |
| 7 | 7754                            | 7 | 1024        | 7 | 1024        | 7 | <u>2048</u> | 7 | 1024        | 7 |             | 7  | <u>1024</u> | 7   | <u>1365</u> | 7 | <u>2956</u> | 7 | 136         |
|   |                                 |   |             |   |             |   |             |   |             |   |             |    |             |     |             |   |             |   |             |

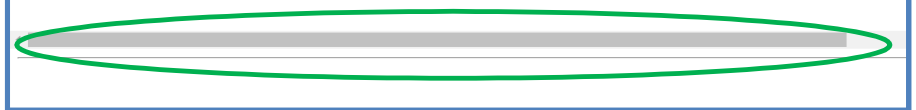

オッズ値を選択します。 三連複・三連単のオッズ表は馬を1頭選択すると、その馬を軸とした該当 のオッズを表示します。 ※オッズが表示しきれていない場合は画面下のスクロールバーを操作し てください。

表示オッズは自動更新されません。 「情報更新」ボタンを選択するとオッズが更新されます。

# 人気順表示の投票方法

## 情報更新

\* オッズをクリックするとその馬券の投票が可能(複数の投票も可能)

|     | 12R 三連単(人気順) |             |      |        |             |  |  |  |  |
|-----|--------------|-------------|------|--------|-------------|--|--|--|--|
| 人気順 | 馬番           | オッズ         | 高配当順 | 馬番     | オッズ         |  |  |  |  |
| 1   | 1→2→3        | <u>33.0</u> | 1    | 1→2→6  | <u>9305</u> |  |  |  |  |
| 2   | 10→11→12     | <u>33.5</u> | 2    | 1→2→7  | <u>7754</u> |  |  |  |  |
| 3   | 1→2→14       | <u>68.2</u> | 3    | 1→2→8  | <u>6646</u> |  |  |  |  |
| 4   | 1→3→4        | <u>83.4</u> | 4    | 1→2→10 | <u>6029</u> |  |  |  |  |
| 5   | 1→3→7        | <u>100</u>  | 5    | 1→3→2  | <u>4169</u> |  |  |  |  |
| 6   | 1→3→10       | <u>108</u>  | 6    | 1→3→5  | <u>4096</u> |  |  |  |  |
| 7   | 1→3→13       | <u>123</u>  | 7    | 1→3→6  | <u>4096</u> |  |  |  |  |

投票したいベットのオッズを選択します。

# 人気順・高配当順それぞれ50位まで表示されます。

※オッズが表示しきれていない場合は画面横のスクロールバーを操作し てください。

# 表示オッズは自動更新されません。

「情報更新」ボタンを選択するとオッズが更新されます。

全消

| 画面        | 2                | ?ンをクリックしてくださ! | 内容確認へボタ | 絵観欄を入力後、投票 | 全ての投票会   | 行削除 | 训除 |
|-----------|------------------|---------------|---------|------------|----------|-----|----|
| を選        | 投票金額             | 馬/組番          | 方式      | 式別         | レース      | 場名  | 訳  |
| 投票        | 00円 🛄            | 1→2→3         | 通常      | 三連単        | 12R      | 川崎  |    |
| ださい       | 0円               | †を表示 合計金額     | 投票金額の合調 | クリックで入力した  | 合計金額ボタング |     |    |
| <u>*Г</u> | 創は100円単位 投票内容確認へ | *投票金都         |         |            |          |     |    |
| 保存        |                  |               |         |            |          |     |    |
| 照し        |                  |               |         |            |          |     |    |
| жГ)       |                  |               |         |            |          |     |    |
| しまる       |                  |               |         |            |          |     |    |
| また。       |                  |               |         |            |          |     |    |
|           |                  |               |         |            |          |     |    |
|           |                  |               |         |            |          |     |    |
| 一度        |                  |               |         |            |          |     |    |
|           |                  |               |         |            |          |     |    |
| 金額        |                  |               |         |            |          |     |    |

ちの投票内容に1ベットごとに金額を入力して「投票内容確認へ」 **Rします**。 金額を入力後は「4-2. 投票入力 STEP.6」以降を参照してく ?票内容確認へ |もしくは「開催要領 |ボタンを押下すると買い目が されます。保存した買い目から投票される場合は<mark>買い目保存</mark>を参 ください。 択」欄のボタンはその投票内容を「削除」・「修正」する場合に選択 「全削除」ボタンは投票内容を全て削除できます。 計金額はボタンを選択するとベットの合計金額を表示します。 こ複数ベットの金額入力はできません。 ま1ベットずつ入力してください。 オッズ投票STEP.3とオッズ投票STEP.4を繰り返すことで複数のベット を選択できます。

# 4-4.マークカード投票

| 当日発           | 売の開                      | 催場                       |             |              |         | 「出走表」を選択します。          |
|---------------|--------------------------|--------------------------|-------------|--------------|---------|-----------------------|
| 川崎            | 帯ル                       | な 名古                     | 屋園田         |              |         |                       |
| KKKKK<br>現在まで | 2024年01,<br>川崎第<br>の払戻金- | <sup>月02日</sup><br>鏡馬 第1 | 11回 第2日     |              |         |                       |
| レース           | 締切時刻                     |                          | 出走表         |              | 天候/馬場   |                       |
| 1R            | 11:19                    | 二人羽織((                   | ににんはおり)賞 3歳 | <u>6</u>     | 🌻 晴/良   |                       |
| 2R            | 11:49                    | <u>坊主(ぼう</u> う           | ず) めくり賞 3歳5 |              | 🌻 晴/良   |                       |
|               |                          |                          |             |              |         |                       |
|               |                          |                          |             |              |         | 画面右上「マークカード投票」を選択します。 |
| 1             | L600m                    |                          | 時刻 19:22    | 締切時          | 刻 19:21 |                       |
|               | - 現在)                    | 以禎衣小                     | イツ人技宗       | <u> マークル</u> | ノート技宗   |                       |
|               |                          |                          |             |              |         |                       |
| 馬体重           | t                        | 曽減                       | 変更          | 阿容           |         |                       |

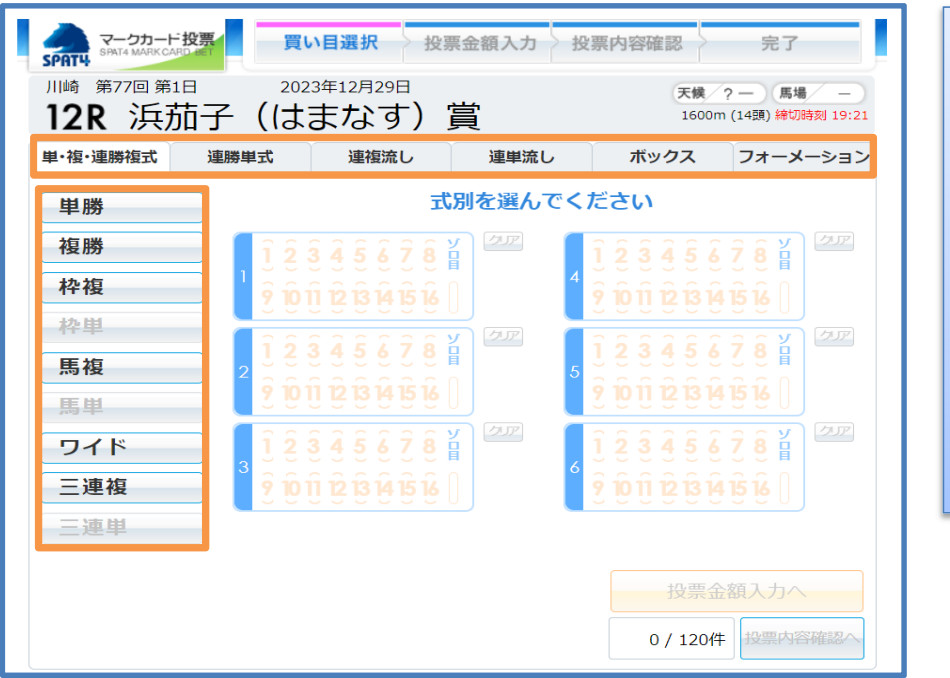

投票方式・式別を選択します。 投票方式は「単・複・連勝複式」・「連勝単式」・「連複流し」・「連単流 し」・「ボックス」・「フォーメーション」があります。選択できる式別は以下の とおりです。 「単・複・連勝複式」… 単勝・複勝・枠複・馬複・ワイド・三連複 「連勝単式 |… 枠単・馬単・三連単 「連複流し!… 枠複・馬複・ワイド・三連複 「連単流し|… 枠単・馬単・三連単 「ボックス」「フォーメーション」… 単勝と複勝以外の全式別 連単流し投票方式ではマルチ投票、フォーメーション投票方式では馬 (枠)番号の全通り選択ができます。

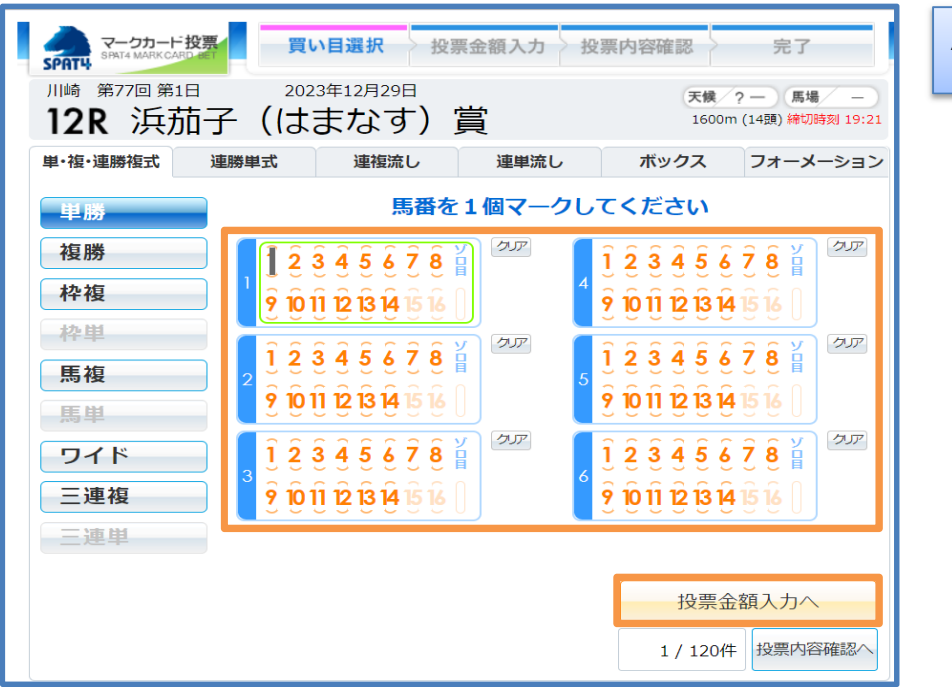

# 馬(枠)番号をマークして「投票金額入力へ」を選択します。

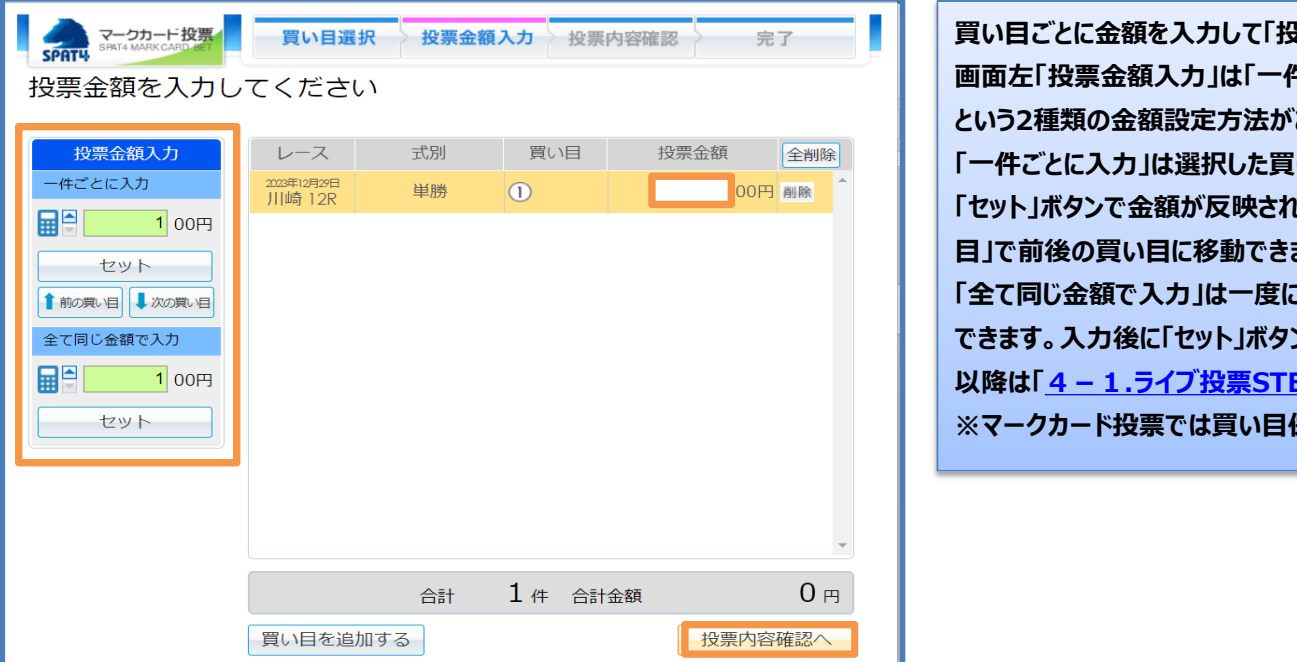

買い目ごとに金額を入力して「投票内容確認へ」を選択します。 画面左「投票金額入力」は「一件ごとに入力」と「全て同じ金額で入力」 という2種類の金額設定方法があります。 「一件ごとに入力」は選択した買い目ごとに金額を入力します。入力後に 「セット」ボタンで金額が反映されます。また、「前の買い目」・「次の買い 目で前後の買い目に移動できます。 「全て同じ金額で入力」は一度に全ての買い目に対して同じ金額を入力 できます。入力後に「ヤット」ボタンで金額が反映されます。 以降は「4-1.ライブ投票STEP.8、STEP.9」を参照してください。 ※マークカード投票では買い目保存はできません。

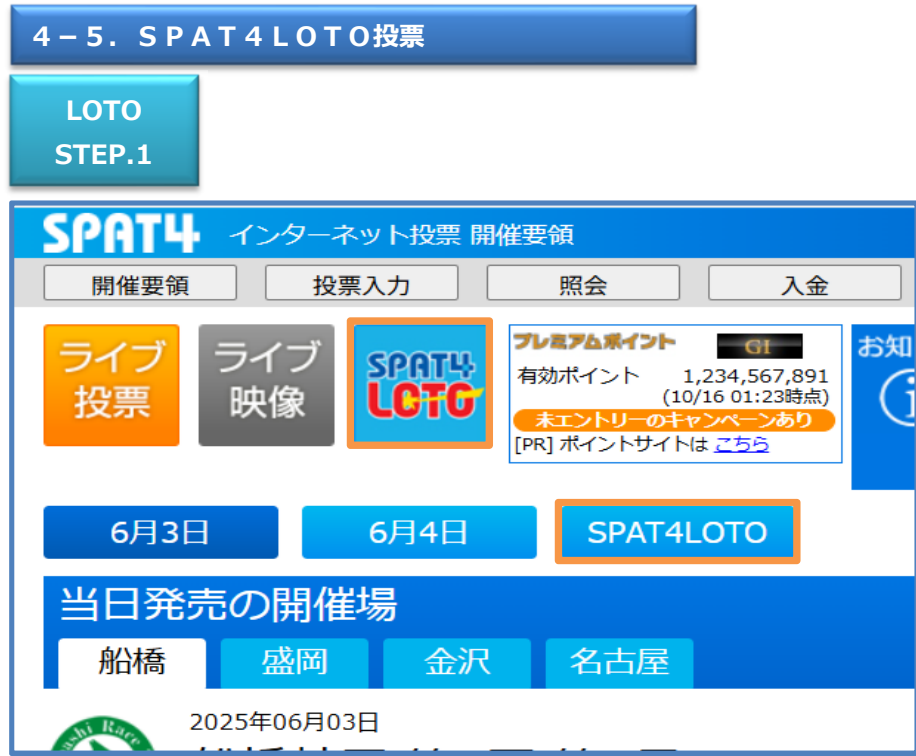

# 「SPAT4LOTO」ロゴボタンもしくは「SPAT4LOTO」ボタンを選択しま

す。

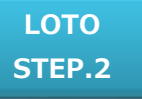

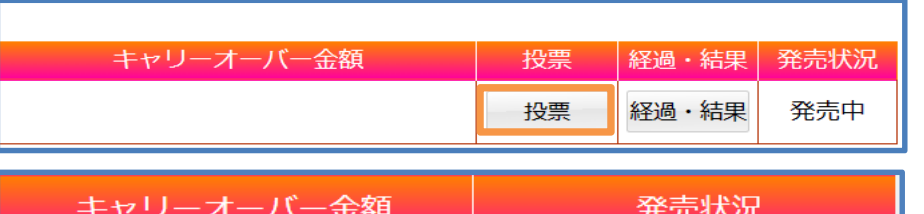

### 投票したい開催場の「投票」もしくは「発売中」を選択します。

# キャリーオーバー発生中の場合は、キャリーオーバー金額が表示されます。

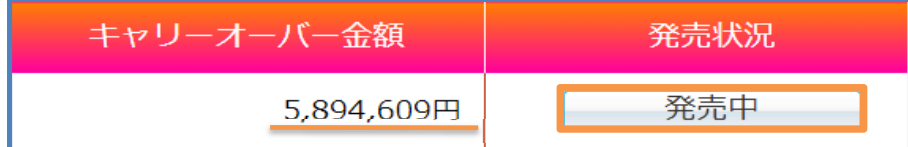

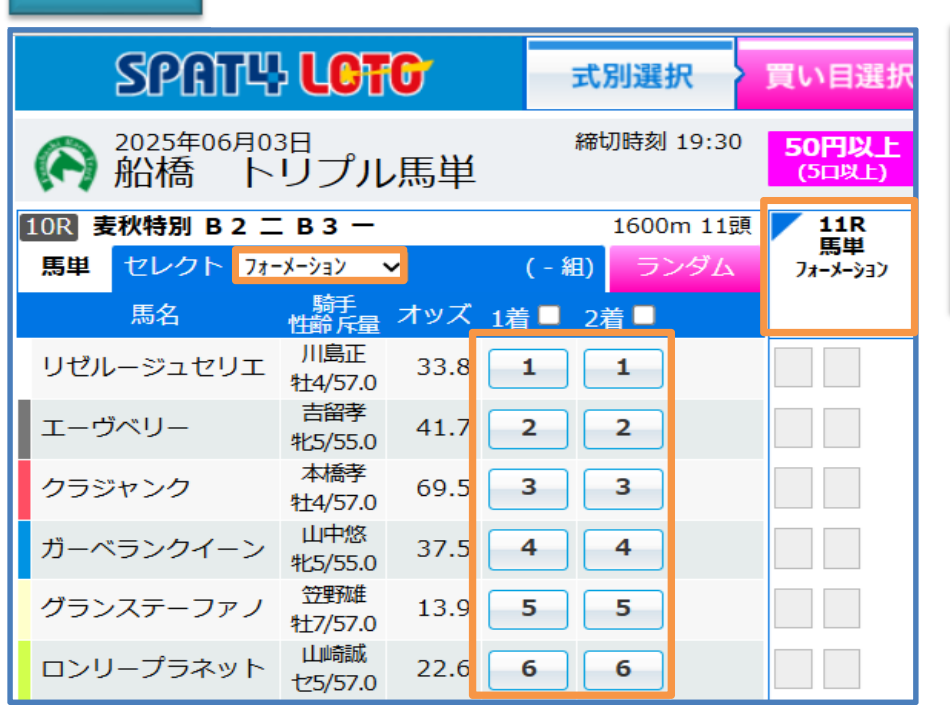

対象3レースの投票方式・1着と2着の馬番号を選択します。 投票方式は「フォーメーション」・「BOX」・「1着流し」「2着流し」・「シング ル」があります。 右上のLOTO対象レースを選択すると次のレースを表示します。 レースの買い目をコンピューターに選択させるランダム投票方式は<u>こちら</u> をご覧ください。 LOTO STEP.4

| ¢ | SP<br>2025<br>船林<br>10R                                                                                             | ATU<br>5年06月03日<br>奇トリ       | LOTO<br>リプル馬単                                                                                                    | 式別選邦<br>締切時刻<br>「リント B 3 遅                                                                                                    | R 買い目選択<br>19:30 <mark>50円以上</mark><br>(5日以上)                                                                                                    | 投票金額入<br>全レーン<br>1200m 12頭    | カ<br>投票内容確 | 認<br>合<br>作<br>セット | 購入限度額<br>7,900円<br>18:33現在<br>表示中の情報<br>18:33現在<br>情報 | 入金                                                | LOTO対象レース全ての買い目を入力して「セット」もしくは「展開セット」<br>を選択します。                                                                                                    |
|---|----------------------------------------------------------------------------------------------------|------------------------------|----------------------------------------------------------------------------------------------------|----------------------------------------------------------------------------------------------------|----------------------------------------------------------------------------------------------------|-------------------------------|------------|--------------------|-------------------------------------------------------|---------------------------------------------------|----------------------------------------------------------------------------------------------------|
| 1 | 54<br>(-44)<br>(-44)<br>2<br>2<br>3<br>3<br>3<br>3<br>3<br>3<br>3<br>3<br>3<br>3<br>3<br>3<br>3<br>3<br>3<br>3<br>3 | 55年<br>シングル<br>(189)<br>1)・⑦ | <ul> <li>房単 ビンク</li> <li>レイシン</li> <li>マイベネラブル</li> <li>ヴィスコンティ</li> <li>ビレッジスティ</li> <li>ビコボンズ</li> <li>ジョナゴールド</li> <li>ヴァーユ</li> <li>クラバレバトス</li> <li>フレーグル</li> </ul> | フォーメーション         メキャー           メキリアキュ         メキリアキュ           メモリアキュ         メキリアキュ           メモリアキュ         メキリアキュ           オビノンション         メモリアキュ           オビノンション         メモリアキュ           マション         オビノンション           マション         オビノンション           マション         オビノンション           マション         オビンション           オビンション         オビンション           オビンション | •         (140)           12.4         1           23.7         2           38.4         3           3.5         4           6.6         5           8.0         6           11.3         7           78.5         8           91.4         9 | 7794<br>5<br>6<br>7<br>8<br>9 |            |                    | セット                                                   | ト<br>ツト<br>一次で<br>らど、<br>トリのみ<br>ります<br>内育を<br>する | 「セット」は全ての買い目の投票金額を一括でセットします。<br>「展開セット」は買い目ごとに投票金額をセットします。<br>※3レースのうち1レースでもランダムで買い目を選択した場合は展開<br>セットでの投票になります。<br>※「セット」もしくは「展開セット」を選択した時点で買い目が保存されます。<br>保存した買い目から投票される場合は <u>買い目保存</u> を参照してください。 |
|   |                                                                                                    |                              | ドナヴィーナス<br>ラジエル<br>ブレストライス                                                                                                    | 所並△<br>牡4/52.0<br>本田重<br>牝6/54.0<br>小杉売<br>牡4/56.0                                                                                                    | 90.3 <b>10</b><br>2.4 <b>11</b><br>52.8 <b>12</b>                                                                                                    | .0                            |            |                    | <ul> <li>選択派の買<br/>0/120f</li> <li>投票内容額</li> </ul>   | <b>買い目</b><br>0件<br>確認へ                           | SPAT4LOTO投票の1回あたりの投票上限は120組です。<br>121組以上を投票する場合は「セット」を選択してください。                                                                                                    |

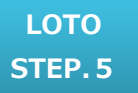

| SPATH LO                              | TO             | 式別選        | 択)買い | 目選択 | 投票金額入力 投票内容 | 確認                    | 完了 購入開<br>7,<br>18:33 | 限度額<br>,900円<br>3現在 |
|---------------------------------------|----------------|------------|------|-----|-------------|-----------------------|-----------------------|---------------------|
| 投票金額を入力し                              | てくださ           | <b>U</b> 1 |      |     | 5           | <b>0円以上</b><br>(5口以上) | 0円 📊 📑                | 金額一括セット             |
| SPAT4LOTO                             |                |            |      | 買い目 |             |                       | 投票金額                  | 全削除                 |
| 2025年06月02日                           | 10R            | 11R        | 12R  |     |             |                       | 50円以                  | E A                 |
| 2023年06月03日<br>船橋 トリプル馬車<br>セレクト (2組) | フォーメーション<br>2組 | 1→2        | 1→2  |     |             |                       | 各 <b>5</b> 0計 100     | 別除別除                |

1組あたりの金額を入力して画面下部の「投票内容確認へ」を選択しま す。 SPAT4LOTOは1組あたりの金額を最低50円から10円単位で購入で きます。 また、買い目左の箱アイコンを選択すると「セット」表示と「展開セット」表 示を切り替えることができます。

|                |             | 合計 | 1件 | 合計金額 | 100 円   |
|----------------|-------------|----|----|------|---------|
| 買い目を保存して投票を続ける | ※買い目の保存について |    |    |      | 投票内容確認へ |
|                |             |    |    |      |         |

画面左下「買い目を保存して投票を続ける」を選択すると現在の買い目 を保持したままLOTO\_STEP.3から買い目の追加ができます。

# LOTO STEP. 6

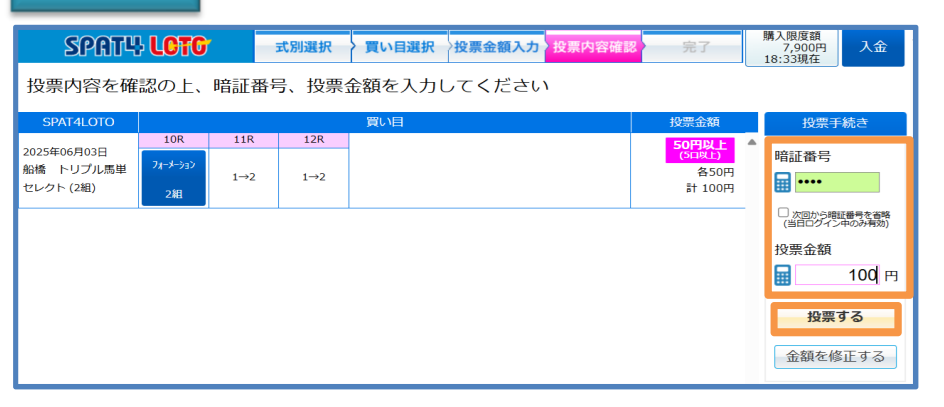

# 投票内容を確認して「暗証番号」・「合計金額」を入力し「投票する」を選 択します。

「次回から暗証番号を省略」にチェックを入れると次回から暗証番号の入 力を省略できます(当日のログイン中のみ有効です)。 ※すでに他のメニューで「次回から暗証番号を省略」にチェックを入れている 場合は暗証番号の入力欄がグレーになっています。

# LOTO

STEP.7

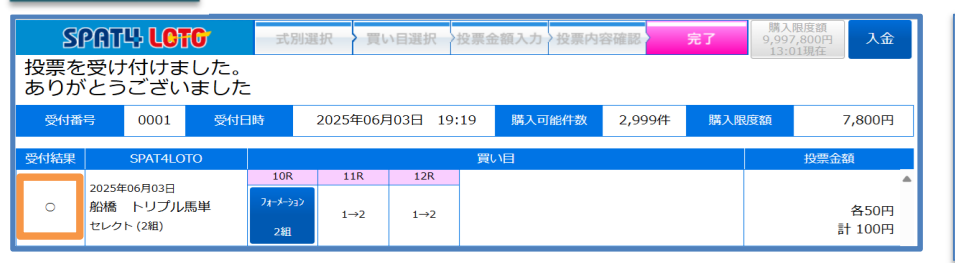

| 「投票内容」の「受付結果」欄を確認します。                    |
|------------------------------------------|
| 投票が正常に受け付けされた場合は「受付結果」欄に「〇」が表示されま        |
| す。                                       |
| 「式別選択へ」を選択すると <u>LOTO STEP. 2</u> に戻ります。 |
| 「閉じて終了する」を選択すると「開催要領」に戻ります。              |

「受付結果」欄が「×」の場合は投票が受け付けられていません。 投票結果は「<u>5 – 2. 当日投票内容照会</u>」より必ずご確認ください。

|         | 投票 1 件 合計金額 | 100 円 |
|---------|-------------|-------|
| 閉じて終了する |             | 式別選択へ |

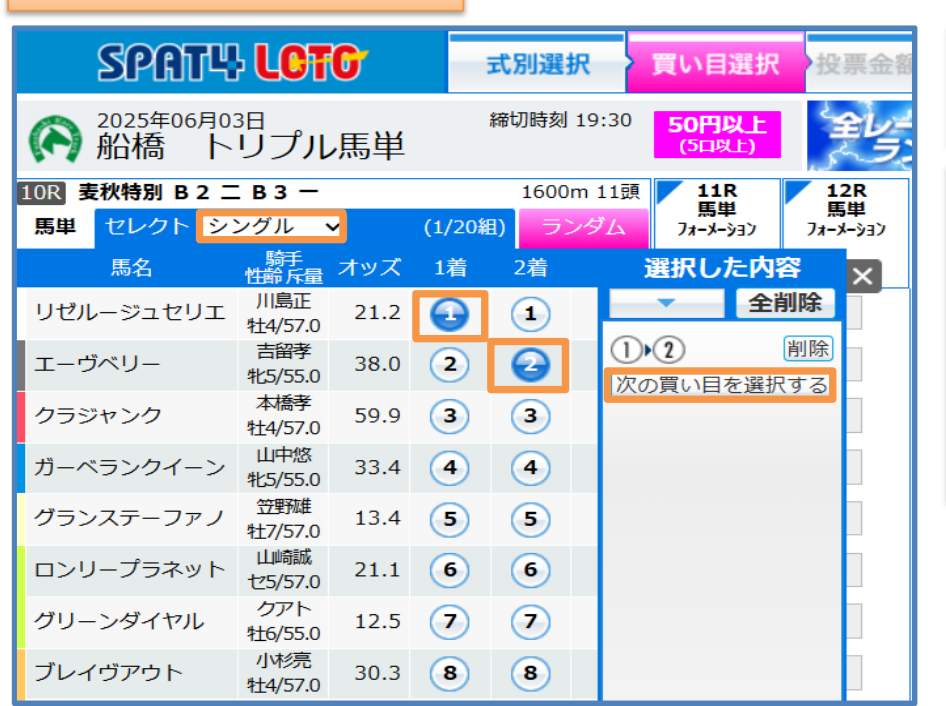

シングル投票方式は1つの馬単の組合せを1レースごとにそれぞれ20件 まで選択できます。

1着と2着の馬番号を1頭ずつ選択します。 買い目を追加する場合は馬番号下「次の買い目を選択する」を選択しま す。 この手順を繰り返すことで1レースにつき20件の買い目を追加することが できます。 買い目は「削除」ボタンで削除することも「全削除」ボタンで全削除するこ ともできます。

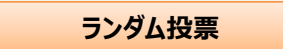

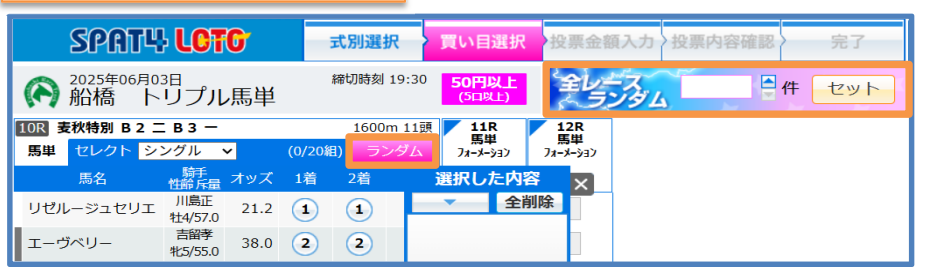

# ランダム投票は買い目をコンピューターに決定させる投票方式です。 全てのレースをコンピューターに決定させる「全レースランダム投票」と一 部のレースをコンピューターに決定させる「一部ランダム投票」があります。

# 全レースランダム投票方法

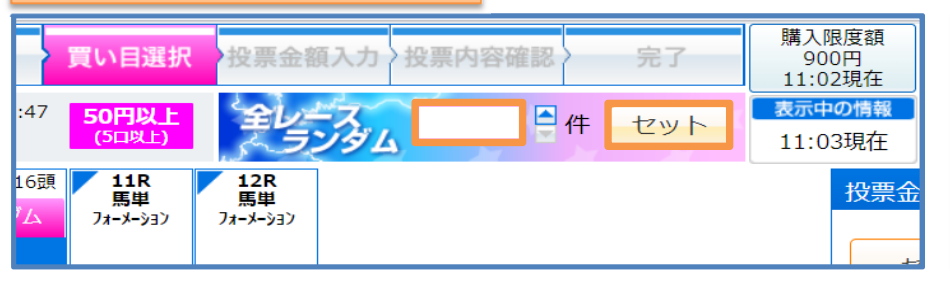

全てのレースをコンピューターに決定させる場合は画面真中上部「全レー スランダム」欄から件数を入力して「セット」を選択します。 「セット」を選択後は<u>LOTO STEP.5</u>の「投票金額入力画面」に移動し ます。 SPAT4LOTO投票の1回あたりの投票上限は120件です。

| 一部ラン          | ダム投票                           |        |           |                                       |                |
|---------------|--------------------------------|--------|-----------|---------------------------------------|----------------|
| (へ) 船橋 ト      | リプル馬単                          |        |           | (5口以上)                                | 5.5            |
| 10R 麦秋特別 B2 二 | вз —                           |        | 1600m 11頭 | 11R<br>医出                             | 12R<br>医出      |
| 馬単 セレクト フォー   | Χ-ύεν 🗸                        | (-組)   | ランダム      | ,,,,,,,,,,,,,,,,,,,,,,,,,,,,,,,,,,,,, | ╼ᆍ<br>フォーメーション |
| 馬名            | 騎手<br>性齢斥量 オッズ                 | 1着 🗖 2 | 着 🛛       |                                       |                |
| リゼルージュセリエ     | 川島正<br>牡4/57.0 7.5             | 1      | 1         |                                       |                |
| エーヴベリー        | 吉留孝<br>牝5/55.0 79.4            | 2      | 2         |                                       |                |
| クラジャンク        | 本橋孝<br>牡4/57.0 90.5            | 3      | 3         |                                       |                |
| ガーベランクイーン     | 山中悠<br>牝5/55.0 57.7            | 4      | 4         |                                       |                |
| グランステーファノ     | <del>笠野雄</del><br>牡7/57.0 17.2 | 5      | 5         |                                       |                |
| ロンリープラネット     | 山崎誠<br>セ5/57.0 20.8            | 6      | 6         |                                       |                |

ー部のレースの買い目をコンピューターに決定させる場合はレース右上 の「ランダム」を選択します。

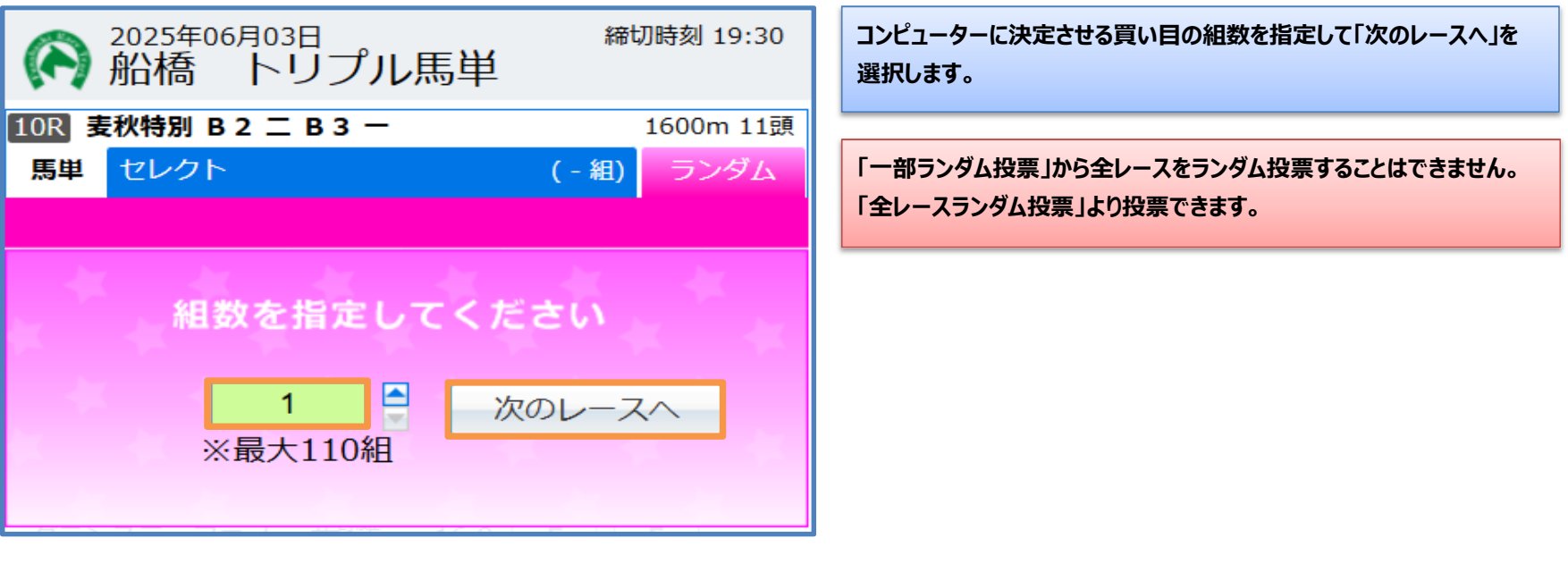

ネットバンク投票サービス会員

| 法     入金            家照会           最新投票内容 | 精算<br>照会 | 」 会員<br>過去投票内 | 情<br>ス:<br>容<br>ポ | 高照会は口座に関する情報が確認できます。<br>金/繰越金額合計<br>繰り越し金額と当日に入金した金額の合計です。<br>イント入金額 ※プレミアムポイント会員のみ |
|------------------------------------------|----------|---------------|-------------------|-------------------------------------------------------------------------------------|
| 口座情報 (1                                  | 8:16現在)  |               |                   | SPAT4プレミアムポイントからのキャッシュバック金額の合計です。                                                   |
| 入金/繰越金額合計                                | 1        | 1,200円        | 当                 |                                                                                     |
| ポイント入金額                                  |          | 0円            | 24                | 当日中に購入した金額の合計です。                                                                    |
| 当日購入金額                                   |          | 200円          |                   | 当日中に発生した払戻金額と返還金額の合計です。                                                             |
| 当日払戻/返還金額                                |          | 0円            | 当                 | 日精算金額                                                                               |
| 当日精質全額                                   | 1        | 0.000円        |                   | 当日中に精算した金額です。                                                                       |
| 中 1 四 庄 7 月                              |          | 1 000TT       | 購                 | 入限度額                                                                                |
| 第八限/支积                                   |          | 1,000円        |                   | 現在購入できる金額です。                                                                        |
|                                          |          | 2998件         | 購                 |                                                                                     |
|                                          |          |               |                   | 現在購入できる投票件数です。                                                                      |

# 二口座制会員

| 숤      |                                       |                   |      | 残高照会は口座に関する情報が確認できます。             |
|--------|---------------------------------------|-------------------|------|-----------------------------------|
| 昭会     |                                       |                   | ール設定 | 銀行預金金額                            |
| 711125 |                                       |                   |      | 最後に銀行から受信したデータの金額です。              |
| 内容照    | 会 最新投票内容照                             | 照会 過去投票P          | 内容照  | ポイント入金額 ※プレミアムポイント会員のみ            |
|        |                                       |                   |      | SPAT4プレミアムポイントからのキャッシュバック金額の合計です。 |
|        | 口座情報 (12                              | :14現在)            |      | 当日購入金額                            |
|        | 銀行預金金額                                | 10,000,000円       |      | 当日中に購入した金額の合計です。                  |
|        | ポイント入金額                               | 0円                |      | 当日払戻/返還金額                         |
| 当日購入金額 |                                       | 100円              |      | 当日中に発生した払戻金額と返還金額の合計です。           |
|        | 当日払戻/返還金額                             | 0円                |      | 振替予定金額                            |
|        | 振替予定会額                                | 2.000円            |      | 口座振替を行った金額です。                     |
|        | 进了阳庄荫<br>时间在前                         | о оо <u>л</u> оош |      | 購入限度額                             |
|        | ····································· | 9,997,900円        |      | 現在購入できる金額です。                      |
|        | 購人可能件数                                | 2999件             |      | 購入可能件数                            |
|        |                                       |                   |      | 現在購入できる投票件数です。                    |
|        |                                       |                   |      | ※購入上限額設定をされている方は設定上限額情報が表示されます。   |

# 5-2. 当日投票内容照会

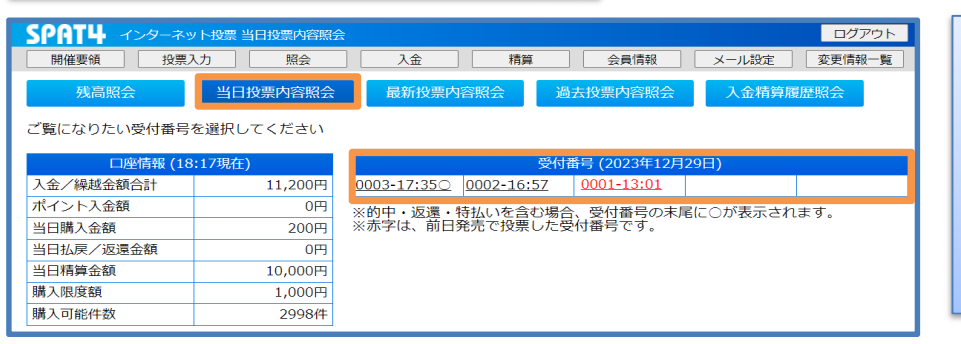

| 当日投票内容照会は当日中の投票受付番号と受付時間を表示してい   |
|----------------------------------|
| ます。                              |
| 受付番号を選択すると勝馬投票券の内容が表示されます。       |
| 受付番号の末尾に「○」が表示されている受付番号は的中・返還・特払 |
| いを含むものになります。                     |
| 赤字で表示された受付番号は前日発売で投票した内容です。      |
|                                  |

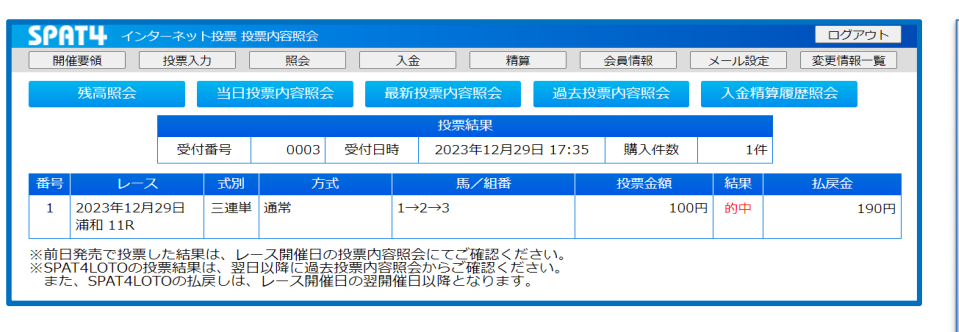

| レース・式別・投票方式・買い目・投票金額と受付日時・購入件数や投  |
|-----------------------------------|
| 票結果・払戻金を確認できます。                   |
| 前日発売の投票結果はレース開催日に確認できます。          |
| SPAT4LOTOの投票結果は翌日以降に「過去投票受付番号照会」か |
| ら確認できます。                          |
| また、SPAT4LOTOの払戻金はレース開催日の翌開催日以降に   |
| 購入限度額へ反映されます。                     |

## 5-3. 最新投票内容照会

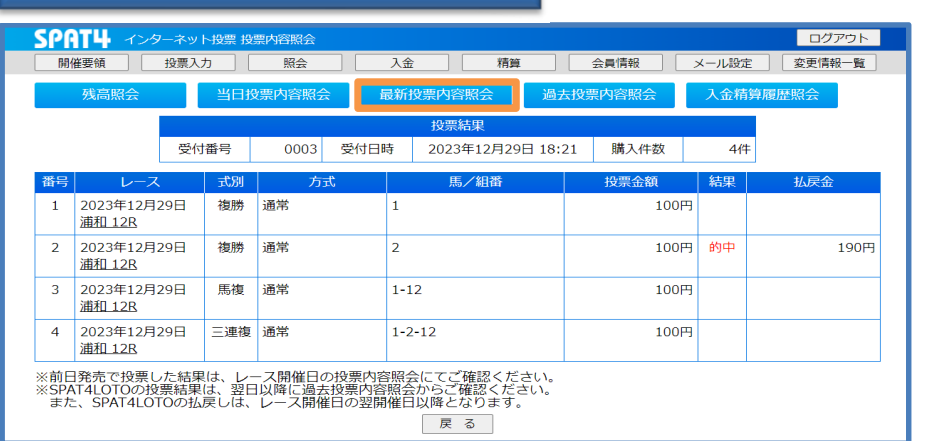

最新投票内容照会は当日に購入した最新の投票内容を確認できます。 当日の全ての投票内容は「<u>当日投票内容照会</u>」をご覧ください。 また、当日以前の投票内容に関しては「<u>過去投票内容照会</u>」をご覧くだ さい。

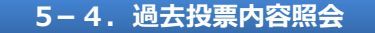

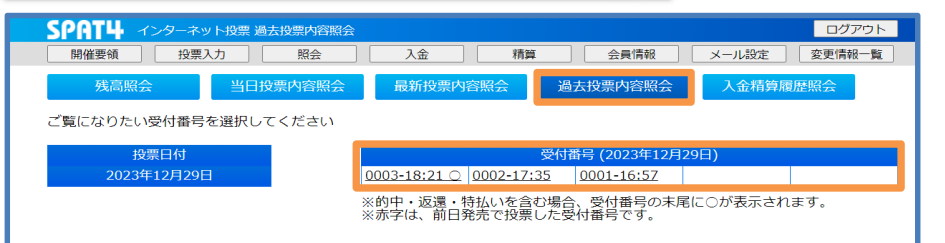

過去投票内容照会は過去60日分の投票日付から投票内容を照会で きます。 日付を照会すると受付番号の一覧が表示され、受付番号を選択すると 投票内容を照会することができます。 受付番号末尾の「〇」は的中・返還・特払いが含まれていることを表して

います。

# 5-5.入金精算履歴照会(ネットバンク投票サービス会員)

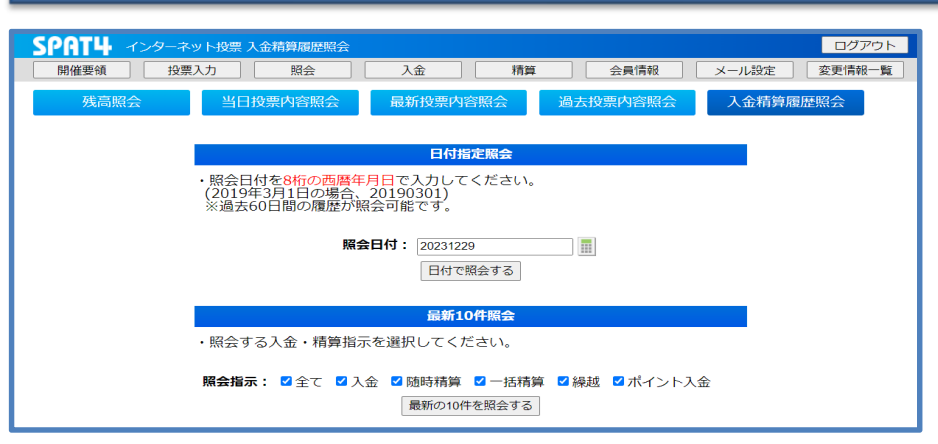

入金精算履歴照会は日付と各項目の最新10件を指定して照会 できます。 日付で照会する場合は照会日付を8桁の西暦年月日で入力して「日付 で照会する」を選択します。 項目を指定して最新10件を照会する場合は「入金」・「随時精算」・ 「一括精算」・「繰越」・「ポイント入金」と全ての項目を指定する「全て」の いずれかにチェックを入れて「最新の10件を照会する」を選択します。

| 入金精算履歴照会(結果) |      |         |              |       |  |  |
|--------------|------|---------|--------------|-------|--|--|
| WHID         | 463- | ᄡᆖᄾᅘ    | 48 - cant    | 7- 67 |  |  |
| 受何ID         | 指示   | 指示金額    | 指示日時         | ステータス |  |  |
| 29001        | 入金   | 100円    | 12月29日 16:38 | 完了    |  |  |
| 29002        | 精算   | 100円    | 12月29日 16:40 | 完了    |  |  |
| 29003        | 入金   | 100円    | 12月29日 16:46 | 完了    |  |  |
| 29004        | 入金   | 10,000円 | 12月29日 17:34 | 完了    |  |  |
| 29005        | 精算   | 9,900円  | 12月29日 17:36 | 完了    |  |  |
| 29006        | 入金   | 1,000円  | 12月29日 17:41 | 完了    |  |  |

どちらかの「照会する」ボタンを選択すると指定した照会内容が表示 されます。 各種指示に関する「受付ID」・「指示」・「指示金額」・「指示日時」・ 「ステータス」を確認できます。

# 6. 会員情報

# 6-1. 会員情報について

| SPATH 1 | ンターネット投票 会員情報<br>投票入力 昭 <del>会</del> | 入全 精質                                                     | 今日情報                  | ログアウト | このページでは                                           |
|---------|--------------------------------------|-----------------------------------------------------------|-----------------------|-------|---------------------------------------------------|
| ナンカン    | ラクテンイチさんの会                           | 員情報                                                       |                       |       | ・住所等の確認・変更                                        |
|         | 投票成績およびお気に入り                         | り情報は <u>南関東4競馬場公式ウェ</u>                                   | <u>ブサイト</u> からご利用ください |       |                                                   |
|         |                                      | 約を解除された古                                                  |                       |       |                                                   |
|         | ネットバンクの名義変更る ※再度ログインするまで、            | でを解除された力、<br>をされた方は <u>こちら</u> から変更して<br>名義変更した内容が画面に反映され | ください<br>ないことがあります     |       | ・暗証番号の変更                                          |
|         | ■会員情報                                |                                                           | 会員情報変更                |       | ・ <u>メールアドレスの変更</u>                               |
|         | 氏名                                   | ナンカン ラクテンイチ                                               |                       |       | ・メール配信設定の変更                                       |
|         | 郵便番号                                 | 140-0012                                                  |                       |       |                                                   |
|         | 住所1                                  | 東京都品川区勝島                                                  |                       |       | ・資金繰り越し設定の変更                                      |
|         | 住所2<br>(t)新3                         |                                                           |                       |       | ・口座情報の確認                                          |
|         | 自宅電話番号                               | 000000000                                                 |                       |       | 1日の購入上限額設定                                        |
|         | 携帯電話番号                               | 11111222222                                               |                       |       |                                                   |
|         | 勤務先電話番号                              |                                                           |                       |       | ・解約申込                                             |
|         | 連絡先電話番号                              | 000000000                                                 |                       |       | ができます。                                            |
|         | ■ログイン情報(利用者ID)                       |                                                           | ログイン情報(利用者ID)変更       |       | ※ ここの ジョー かってい かってい かってい かってい かってい かってい かってい かってい |
|         | 利用者ID                                | ****                                                      |                       |       | 友史り能な項目にはてれてれ回回石側に友史ホラフルのりより。                     |
|         | ■暗証番号                                |                                                           | 暗証番号変更                |       |                                                   |
|         | 暗証番号                                 | ****                                                      |                       |       | 会員情報をご利用いただくにあたっての注意事項                            |
|         |                                      |                                                           |                       |       | ※2020年3月10日より投票成績は南関東4競馬場公式ウェブサイト                 |
|         | ■メールアドレス                             |                                                           | メールアドレス変更             |       |                                                   |
|         | メールアドレス                              | trash000000000@S4MAIL1                                    |                       |       | に移設しました。                                          |
|         |                                      | (認証されていません)                                               |                       |       | ※以下の項目はサービス時間のみ変更ができます。                           |
|         | ■メール配信設定                             |                                                           | メール配信設定変更             |       | . 哈託来里                                            |
|         | 入金通知メール                              | 不要                                                        |                       |       | 「咱趾钳丂                                             |
|         | 随時精算通知メール                            | 不要                                                        |                       |       | ・資金繰り越し設定(ネットバンク投票サービス会員のみ)                       |
|         | 一括精算通知メール                            |                                                           |                       |       | ・購入ト限頻設定                                          |
|         | 東亜森・月越し通知メール                         | 117K                                                      |                       |       |                                                   |
|         | ■資金繰り越し設定                            |                                                           | 資金繰り越し設定変更            |       |                                                   |
|         | 資金繰り越し                               | する                                                        |                       |       |                                                   |

# ネットバンク投票サービス会員

### ■口座情報

| 銀行名   | 三井住友銀行  |
|-------|---------|
| 支店コード | 126     |
| 預金種別  | 普通      |
| 口座番号  | ***6626 |

### ■購入上限額設定

| 現在の設定上限額     | 5,000円 | (2021年12月03日 ~) |      |
|--------------|--------|-----------------|------|
| 次回適用予定の設定上限額 |        |                 |      |
|              |        |                 |      |
| ■解約申込        |        |                 | 解約申込 |
|              |        |                 |      |

# ※「解約申込」(ネットバンク投票サービス会員のみ)は画面の説明を よくお読みになってからご利用ください。

# 二口座制会員

| ■口座情報  |              |
|--------|--------------|
| 投票口座情報 |              |
| 銀行名    | みずほ銀行(旧富士銀行) |
| 支店コード  | 000          |
| 預金種別   | 普通           |
| 口座番号   | ***1597      |
| 払戻口座情報 |              |
| 銀行名    | みずほ銀行(旧富士銀行) |
| 支店コード  | 000          |
| 預金種別   | 普通           |

\*\*\*1597

■購入上限額設定

口座番号

購入上限額設定

| 現在の設定」 | 限額 |
|--------|----|
|--------|----|

次回適用予定の設定上限額

■電話投票解約届

解約届ダウンロード(pdf)

購入上限額設定

※解約をご希望される方(二口座制会員のみ)は「解約届ダウンロード(pdf)」から印刷して必要事項を記入し、解約届に記載されている 住所へお送りください。

# ログイン情報(利用者ID)

利用者ID 変更方法

### ログイン情報(利用者ID)変更

下の空欄に現在の利用者IDと新しい利用者IDを入力して 「利用者IDを変更する」を押してください。 ※利用者IDはログイン時に入力するパスワードです。

| 加入者番号         | 00000000        |     |
|---------------|-----------------|-----|
| 現在の利用者ID      |                 | □表示 |
| 新しい利用者ID      | セキュリティ強度をチェックする | □表示 |
| 新しい利用者ID(再入力) |                 | □表示 |

戻る

利用者IDを変更する

### 登録上のご注意 ※利用者IDは「半角英数字」及び下記「記号」を使用して8文字以上32文字以内で入力して ください。 ※アルファベットの大文字と小文字は区別されます。 ※使用可能な「記号」は以下の通りです。 !#\$%&+-./=?@^\_`{|}~ ※セキュリティの強度は文字数・組み合わせにより判定しております。 ※利用者IDに同一文字のみ、加入者番号やお客さまの生年月日(西暦8桁)、現在と同じ利 用者IDに変更することはできません。

を選択します。 利用者IDの設定は「登録上のご注意」をご確認のうえご登録ください。 利用者IDの入力欄は「表示」を選択することで入力内容が確認できま す。 入力内容の表示中は文字入力ができませんので、確認後は再度「表 示 |を選択してください。 「セキュリティ強度をチェックする」を選択すると、入力した新しい利用者 IDの使用可能の可否およびセキュリティ強度を表示します。設定の目安 としてご確認ください。 ※利用者IDの変更後はかんたんログイン設定が解除されます。

現在の利用者IDと新しい利用者IDを入力して「利用者IDを変更する」

# 利用者ID リセット方法

### 登録上のご注意

※利用者IDは「半角英数字」及び下記「記号」を使用して8文字以上32文字以内で入力して ください。

※アルファベットの大文字と小文字は区別されます。

※使用可能な「記号」は以下の通りです。

! # \$ % & + - . / = ? @ ^ \_ ` { | } ~

※セキュリティの強度は文字数・組み合わせにより判定しております。

※利用者IDは同一文字のみ、加入者番号やお客さまの生年月日(西暦8桁)、現在と同じ利 用者IDに変更することはできません。

※利用者IDの変更後、再度ログインが必要となります。その際は加入者番号、変更後の利用 者IDをご入力ください。

また、かんたんログインを設定していた場合は設定が解除されます。

利用者IDがご不明になった等の場合は、下の「利用者IDを生年月日(西暦8桁)にリセット する」を押すことでリセットできます。

利用者IDを生年月日(西暦8桁)にリセットする

利用者IDは西暦生年月日8桁の初期設定にリセットすることができます。 「利用者IDを生年月日(西暦8桁)にリセットする」を選択します。 ※利用者IDリセット後はかんたんログイン設定が解除されます。

### メールアドレス変更

# メールアドレス 変更方法

### メールアドレス変更

新しいメールアドレスを入力して「メールアドレス変更確認へ」を押してください

| 現在のメールアドレス      |                        |   |
|-----------------|------------------------|---|
| 新しいメールアドレス      | trash000000000@S4MAIL1 |   |
| 新しいメールアドレス(再入力) | trash000000000@S4MAIL1 |   |
|                 |                        | _ |
|                 |                        |   |

※新しいメールアドレスに認証用メールが送信されます。

メールに記載されている認証用URLを選択することで、メールアドレスの変更が完了します。

※ドメイン指定受信または迷惑メール防止機能をご利用の方は「spat4.jp」の登録をお願いいたします。

※メールアドレスを削除する場合は、新しいメールアドレス欄に何も入力せず「メールアドレス変更確認 へ」ボタンを押してください。

※メールアドレスの変更完了後は「会員情報」でメールアドレスが変更されていることをご確認ください。

メールアドレス変更確認へ

認証用メール送信

戻る

戻る

| メールアドレス変更確認                                                                                                    |                        |  |
|----------------------------------------------------------------------------------------------------|------------------------|--|
| メールアドレスの変更内容を確認して「認証用メール送信」を押してください                                                                                              |                        |  |
| 現在のメールアドレス                                                                                                    |                        |  |
| 新しいメールアドレス                                                                                                    | trash000000000@S4MAIL1 |  |
| ※新しいメールアドレスに認証用メールが送信されます。<br>メールに記載されている認証用URLを選択することで、メールアドレスの変更が完了します。<br>※ドメイン指定受信または迷惑メール防止機能をご利用の方は「spat4.jp」の登録をお願いいたします。 |                        |  |

### メールアドレスを入力して「メールアドレス変更確認へ」を選択します。

メールアドレスの変更内容を確認して「認証用メール送信」を選択します。 「認証用メール送信」を選択すると入力されたメールアドレス宛に 「SPAT4メールアドレス変更のご案内」という認証メールが送信されます。 ドメイン指定受信または迷惑メール防止機能を利用している場合は認証 メールを受信するために「spat4.jp」の登録をお願いします。

#### メールアドレス変更受付

### まだ、変更は完了しておりません。

ご入力いただいた新しいメールアドレス宛に「SPAT4メールアドレス変更のご案内」という件名のメールをお送りしました。

メールに記載されている認証用URL(https~)選択後にメールアドレスの変更が完了となります。

※メール内のURLの有効期限は24時間以内です。 24時間を過ぎるとURLは無効となりますのでご注意ください。

| 現在のメールアドレス                                                                                                    |                                |
|----------------------------------------------------------------------------------------------------|--------------------------------|
| 新しいメールアドレス                                                                                                    | trash000000000@S4MAIL1         |
|                                                                                                    |                                |
| メールが届かない場合は、ご入力して頂いたメールアドレスに誤りがある可能性があります。お手数です<br>が、改めてお手続きをお願いいたします。                                                     |                                |
| なお、ドメイン指定受信・拒否設定、迷惑メール関連設定、URL付きメール拒否設定などを行っている場合、メールが届かないことがあります。<br>※ドメイン指定受信または迷惑メール防止機能をご利用の方は、「spat4.jp」の登録をお願いいたします。 |                                |
| ※メールアドレスの変更完了後は「会                                                                                                    | 員情報」からメールアドレスが変更されていることをご確認くださ |

新しいメールアドレスに配信された認証メール本文の認証用URL (https~)を選択するとメールアドレスの変更が完了します。 ※認証メール本文のURL有効期限は24時間です。24時間を過ぎると URLが無効になりますので再度メールアドレス変更から「認証メール送 信」を行ってください。 ※認証メールが届かなかった場合は再度メールアドレス変更を行ってくだ さい。また、ドメイン指定受信・ドメイン拒否設定・迷惑メール関連設 定・URL付きメール拒否設定などを利用している場合は認証メールが届 かないことがあります。

会員情報へ

#### メールアドレス変更結果

メールアドレスの変更が完了しました

メールアドレスの変更完了後は「会員情報」からメールアドレスが変 更されていることをご確認ください。

閉じる

認証メールのURLから「メールアドレス変更結果」を表示します。 メールアドレス変更完了後は「会員情報」からメールアドレスが変更され ていることを確認してください。

また、メール配信設定の状況もご確認ください。

# メールアドレス 削除方法

### メールアドレス変更

新しいメールアドレスを入力して「メールアドレス変更確認へ」を押してください

| 現在のメールアドレス      | trash000000000@S4MAIL1 |  |
|-----------------|------------------------|--|
| 新しいメールアドレス      |                        |  |
| 新しいメールアドレス(再入力) |                        |  |

| ※新しいメールアドレスに認証用メールが送信されます。<br>メールに記載されている認証用URLを選択することで、メールアドレスの変更が完了します。 |
|---------------------------------------------------------------------------|
| ※ドメイン指定受信または迷惑メール防止機能をご利用の方は「spat4.jp」の登録をお願いいたします。                       |
| ※メールアドレスを削除する場合は、新しいメールアドレス欄に何も入力せず「メールアドレス変更確認<br>へ」ボタンを押してください。         |
| ※メールアドレスの変更完了後は「会員情報」でメールアドレスが変更されていることをご確認ください。                          |
|                                                                           |

メールアドレス変更確認へ

戻る

# 新しいメールアドレス欄に何も入力せず「メールアドレス変更確認へ」を選択します。

### メールアドレス削除確認

新しいメールアドレスが入力されていません。

登録のメールアドレスを削除する場合は「メールアドレスを削除する」を押してください。

現在のメールアドレス trash00000000@S4MAIL1 新しいメールアドレス \_\_\_\_\_

※メールアドレスを削除すると、配信設定が「必要」になっていてもメールが配信されません。

メールアドレスを削除する

戻る

新しいメールアドレス欄が空白になっていることを確認して「メールアドレ スを削除する」を選択します。

メールアドレスの削除完了後は「会員情報へ」を選択します。

# 資金繰り越し設定(ネットバンク投票サービス会員のみ)

### 資金繰り越し設定変更

資金繰り越しを「する」に設定すると、日々の一括精算では返金されません。 資金(残高)は繰り越され、翌日も投票資金としてご利用できます。

資金繰り越しを「しない」に設定すると、ご利用当日の開催終了後に自動的に精算されます。

| 資金繰り越し      | ●する ○しない  |
|-------------|-----------|
| 資金繰り越し通知メール | ○ 必要 ● 不要 |
| 一括精算通知メール   | ○ 必要 ● 不要 |

※メールアドレスが登録されていません。メールアドレスは「メール設定」→「メール アドレス変更」より登録できます。 ※登録したメールアドレスは「会員情報」より確認できます。

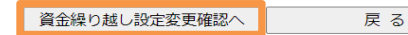

資金繰り越しを「する」はサービス終了時点の購入限度額を翌日に繰り越 す機能です。

入金・投票等が行われなかった日から8日目のサービス終了後に購入限 度額を登録口座へ返金します。

資金繰り越しを「しない」はサービス終了後に購入限度額を登録口座へ返 金します。

※銀行メンテナンス等で資金繰り越しを「しない」に設定していても資金が 繰り越されることがあります。 ※繰り越し結果のメール配信設定は会員情報ページ「メール設定」より変

更できます。

※「資金繰り越し設定変更」はサービス時間内に変更できます。

# 購入上限額設定

#### 購入上限額設定

1日の購入上限額を入力し「購入上限額設定確認へ」を押してください

1日に投票できる金額の上限を設定できます。 1日の購入上限額を設定した場合、設定した金額が投票できる上限となります。 ※払戻金の有無にかかわらず設定上限額を超えての投票はできません。 出走取消・競走除外などによる返還金は設定上限額(残額)に加算されます。 ただし、前日発売購入分の返還金は設定上限額(残額)には加算されません。

| 現在の設定上限額     |             |
|--------------|-------------|
| 新しい設定上限額     | 円           |
| 新しい設定上限額の適用日 | 2025年06月04日 |

#### 設定上のご注意

設定上限額は0円〜99,999,900円まで100円単位で入力してください。 ただし、0円を指定した場合は投票することができません。 新しい設定上限額は翌日に適用されます。

設定(変更)日を含む180日間は設定上限額の増額・解除の設定ができません。 ※期間内であっても設定上限額以下への変更は一日一回に限り可能です。

#### 購入上限額設定確認へ

### 購入上限額設定確認

内容を確認して「設定する」を押してください

#### ※設定日を含む180日間は設定上限額の増額や解除を行うことができなくなります。

| 現在の設定上限額     |             |
|--------------|-------------|
| 購入上限額設定区分    | 設定する        |
| 新しい設定上限額     | 10,000円     |
| 新しい設定上限額の適用日 | 2025年06月04日 |

設定上のご注意

新しい設定上限額は翌日に適用されます。

※0円を指定した場合は、投票することができません。 ※設定上限額の設定日を含む180日間は、設定上限額の増額や解除ができません。 (上記期間内でも一日一回設定上限額の減額は可能です)

設定する

戻る

戻る

1日に投票できる金額の上限を設定できます。 設定上限額は100円単位です。 0円で設定した場合、購入ができなくなりますのでご注意ください。 設定をしてから<u>180日間</u>は<u>解除</u>および<u>増額</u>はできません。 ※減額は可能です。

購入金額の対象にはSPAT4LOTOおよび前日発売の購入分も含 まれます。 払戻金額の有無にかかわらず、設定上限額を超えての投票はできま せん。 出走取消・競走除外に伴う返還金は設定上限額(残額)に加算さ れます。 ※前日発売として購入した分の返還金は加算されません。
| Spaty 🛷 | ンターネット投票 購入                         | 上限額設定確認                                                                                        |                             |       | ログアウト  |  |  |  |  |
|---------|-------------------------------------|------------------------------------------------------------------------------------------------|-----------------------------|-------|--------|--|--|--|--|
| 開催要領    | 投票入力                                | www3.spat4.jp                                                                                  | の内容                         | メール設定 | 変更情報一覧 |  |  |  |  |
| ナンカン    | ラクテンニさ                              | OKを押すと購入上開                                                                                     | 艮額が設定されます。                  |       |        |  |  |  |  |
|         |                                     | 新しい設定上限額                                                                                       | : 10,000円                   |       |        |  |  |  |  |
|         |                                     | 翌日から適用され、<br>せん。                                                                               | 役定日を含む180日間は設定上限額の増額や解除ができま |       |        |  |  |  |  |
|         |                                     | 本当に購入上限額                                                                                       |                             |       |        |  |  |  |  |
|         | ※設定日を含む18                           |                                                                                                | <u>ОК</u> キャンセル             | す。    |        |  |  |  |  |
|         | 現在の設定上限額                            |                                                                                                |                             |       |        |  |  |  |  |
|         | 購入上限額設定区分<br>新しい設定上限額               |                                                                                                | 設定する                        |       |        |  |  |  |  |
|         |                                     |                                                                                                | 10,000円                     |       |        |  |  |  |  |
|         | 新しい設定上限額の適用日                        |                                                                                                | 2025年06月04日                 |       |        |  |  |  |  |
|         |                                     |                                                                                                |                             |       |        |  |  |  |  |
|         |                                     |                                                                                                |                             |       |        |  |  |  |  |
|         | 新しい設定上限額は翌日に適用されます。                 |                                                                                                |                             |       |        |  |  |  |  |
|         | ※0円を指定した場<br>※設定上限額の設定<br>(上記期間内でも- | 0円を指定した場合は、投票することができません。<br>設定上限額の設定日を含む180日間は、設定上限額の増額や解除ができません。<br>上記期間内でも一日一回設定上限額の減額は可能です) |                             |       |        |  |  |  |  |
|         |                                     | 設定                                                                                             | する 戻る                       |       |        |  |  |  |  |

# 購入上限額設定完了

1日の購入上限額を設定しました。 新しい設定上限額は翌日から適用されます

新しい設定上限額

10,000円 (2025年06月04日 ~)

会員情報へ

### 設定上限額を入力するとポップアップが表示されます。

確認後OKボタンを押下してください。

購入上限額設定が完了です。

購入上限額は<u>翌日から</u>適用されます。

### 7. ライブ映像

### ライブ映像 視聴方法

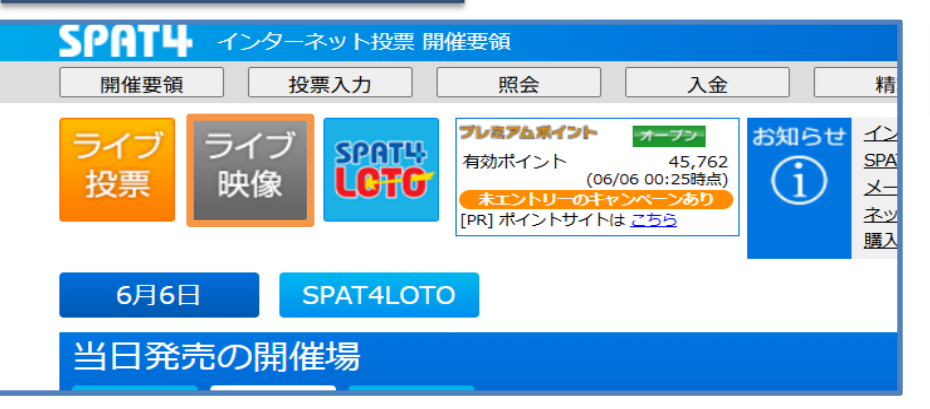

| SPAT4 インターネット投票 ライブ映像                                                                   | 閉じる            |  |  |  |  |  |  |
|-----------------------------------------------------------------------------------------|----------------|--|--|--|--|--|--|
| 2025年06月06日                                                                             | 情報更新           |  |  |  |  |  |  |
| 船橋<br>名古屋<br>園田<br>視聴する開催場を選択してください。                                                    |                |  |  |  |  |  |  |
| 配 <u>信映像は数分遅</u> れて配信されています。投票締切時間には十分ご注意ください<br>全画面で表示させる場合は、動画ブレーヤー右下のアイコンをクリックしてください |                |  |  |  |  |  |  |
| 標準表示 2 倍表示 画質: 1200kbp                                                                  | s/A ✓          |  |  |  |  |  |  |
| ※過去のレース映像は、 <u>地方競馬情報サイト</u> 、 <u>南関東4競馬場公式ウェブ</u><br>聴頂けます。                            | <u>サイト</u> でご視 |  |  |  |  |  |  |
|                                                                                         | ライブ映像-FAQ      |  |  |  |  |  |  |

「ライブ映像」を選択します。

ライブ映像は発売中の競馬場を視聴することができます。 発売開始前の競馬場は選択出来ません。 ※配信映像は若干の遅れをもって配信されています。 投票締切時刻には十分ご注意ください。

視聴する開催場・表示サイズ・画質を選択します。

過去のレース映像は「地方競馬情報サイト(keiba.go.jp)」、「南関東 4競馬場公式ウェブサイト(nankankeiba.com)」で視聴できます。 視聴方法等に関しては各サイトにお問合せください。

ライブ映像の視聴に関する動作環境やトラブルシューティングに関しては 画面下の「<u>ライブ映像-FAQ</u>」よりご確認ください。

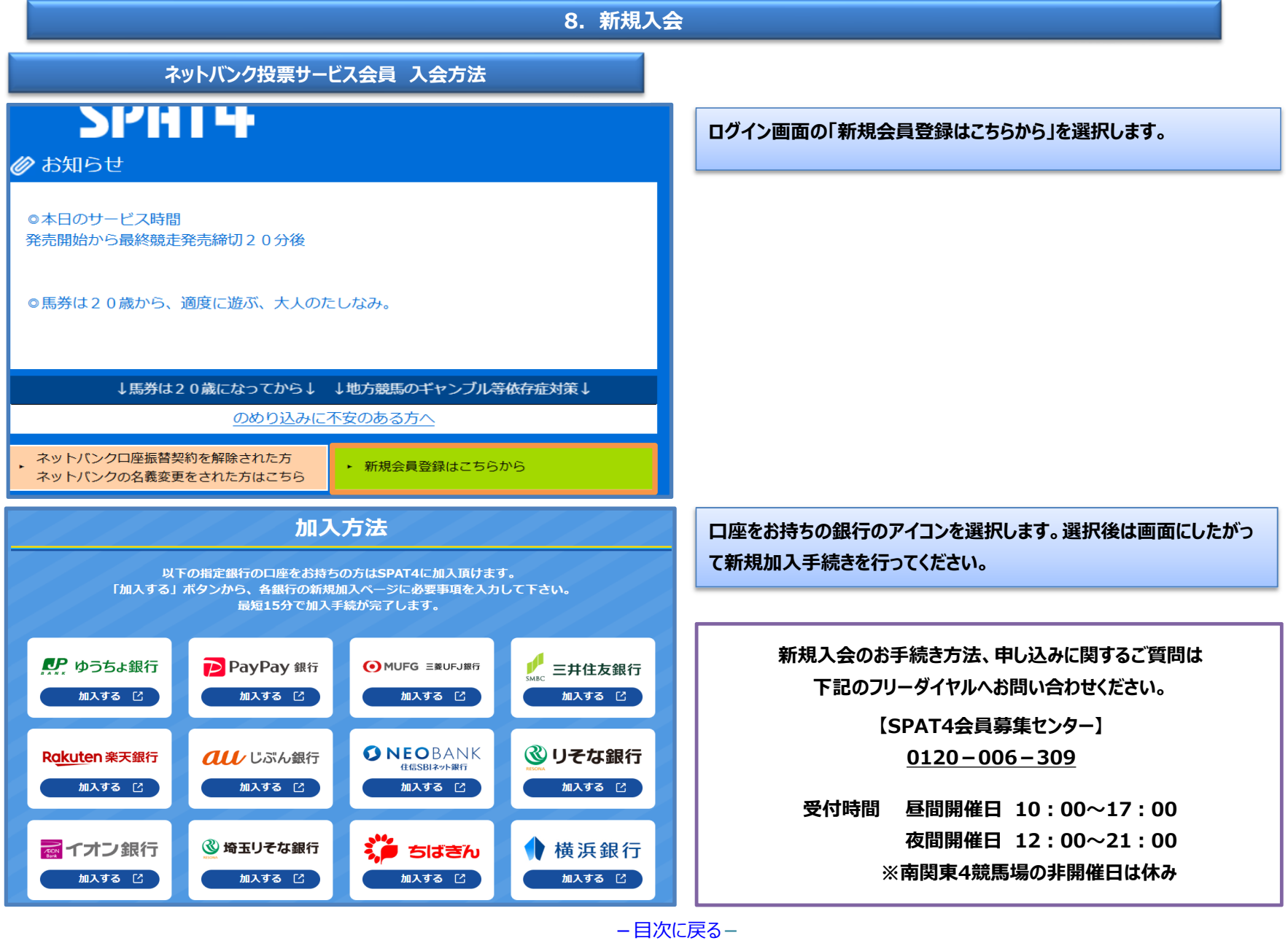

## 9. 名義変更/口座振替再契約

| 名義変更/口座振替再契約                                                                                                    | 約 方法                         | 7                                    | ネットバンク投票サービス会員                                                           |                                          |  |  |  |  |
|----------------------------------------------------------------------------------------------------|------------------------------|--------------------------------------|--------------------------------------------------------------------------|------------------------------------------|--|--|--|--|
| <ul> <li>&gt;&gt;&gt;&gt;&gt;&gt;&gt;&gt;&gt;&gt;&gt;&gt;&gt;&gt;&gt;&gt;&gt;&gt;&gt;&gt;&gt;&gt;&gt;&gt;&gt;&gt;&gt;&gt;&gt;&gt;&gt;&gt;</li></ul> |                              |                                      | 名義変更・口座振替再契約のお手続<br>「ネットバンクロ座振替契約を解除された方はこちら」を選択します。<br>※会員情報にも名義変更ページへの | き方法です。<br>れた方・ネットバンクの名義変更をさ<br>リンクがあります。 |  |  |  |  |
| ◎馬券は20歳から、適度に遊ぶ、大人のた                                                                                                    | こしなみ。                        |                                      |                                                                          |                                          |  |  |  |  |
| ◆ おかは 2 0 歳によう こがら ↓ のめり込みに                                                                                                    | ◆ 地方 起気の キャンクル また<br>不安のある方へ |                                      |                                                                          |                                          |  |  |  |  |
| ネットパンクロ座振替契約を解除された方<br>ネットパンクの名義変更をされた方はこちら                                                                                                    | ▶ 新規会員登録はこちらか                | 6                                    |                                                                          |                                          |  |  |  |  |
| 名義変更・口座振替契約<br>すでに口座をお持ちで名義変更をされている方、口座振替契約<br>下記のボタンから手続きに進んでください。                                                                                 | 句を解除された方はこちらからSPAT4の         | 画面下部の銀行を選択してお手続き<br>名義変更も口座振替再契約もお手約 | ください。<br>売きが完了します。                                                       |                                          |  |  |  |  |
| ゆうちょ銀行口座 名義変更                                                                                                    | PayPay銀行口图                   | 座 名義変更                               | 手続きの途中でご利用の銀行のペー                                                         | ジへ移動しますが銀行のページに                          |  |  |  |  |
| 業天銀行口座 名義変更                                                                                                    | 三井住友銀行口                      | 座 名義変更                               | 関してはSPAT4センターではご室内                                                       | できません。                                   |  |  |  |  |
| 三菱UFJ銀行口座 名義変更                                                                                                    | auじぶん銀行口座 名義変更               |                                      | ご利用の組行にお問い合わせください                                                        |                                          |  |  |  |  |
| りそな銀行口座 名義変更 埼玉りき                                                                                                    |                              | I座 名義変更                              | こが用い或行にの向い合わせくたさい。                                                       |                                          |  |  |  |  |
| 千葉銀行口座名義変更                                                                                                    | 横浜銀行口座                       | 名義変更                                 |                                                                          |                                          |  |  |  |  |
| 住信SBIネット銀行口座 名義変更                                                                                                    | イオン銀行口座                      | △ 名義変更                               |                                                                          |                                          |  |  |  |  |
| ※受付時間:24時間(メンテナンス時間を除きます。)                                                                                                    |                              |                                      |                                                                          |                                          |  |  |  |  |